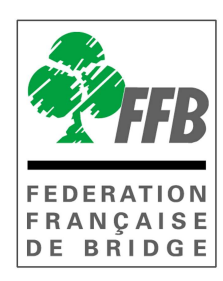

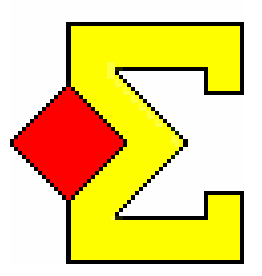

# MAGIC CONTEST tournoi par paires avec Bridgemates

ATTENTION : les mouvements Howell de Magic Contest sont différents de ceux de FFBclub.net/FFB.com ! (voir 22)

Tous les écrans de Magic Contest comportent une zone d'aide.

1-Version 08/08/2011

## Présentation

Magic Contest est un logiciel conçu à l'origine pour permettre de dépouiller les tournois de bridge dont les scores sont saisis à la table par les joueurs en utilisant les Bridgemates. Des aménagements rendent possible son utilisation sans Bridgemate.

Lorsqu'il est utilisé avec des Bridgemates le programme fonctionne en liaison avec Bridgemate Control Software (BMpro), le logiciel qui stocke les données en provenance des Bridgemates dans un fichier et les mettre à disposition de Magic Contest.

Les résultats sont sauvegardés à 3 endroits : dans les Bridgemates, dans le serveur qui relient les Bridgemates à l'ordinateur et dans l'ordinateur. Le risque de perte de données est donc extrêmement faible et des procédures sont décrites pour pouvoir récupérer les données en cas de panne de l'un des éléments du système.

## Architecture du système

- Les joueurs saisissent les données dans les Bridgemates (n°licence et/ou scores).
- Les Bridgemates stockent les données et les envoient par ondes radio au serveur au fur et à mesure de la saisie.
- Les données sont stockées dans le serveur d'où Bridgemate Control Software les importe dans un fichier (.bws) qui est stocké dans le répertoire Magic Import (dans Mes documents).
- Magic Contest importe les données du fichier .bws et les importent dans ses propres fichiers.

Les données sont donc stockées en permanence dans les Bridgemates, dans le serveur et dans l'ordinateur. Sauf accumulation de manœuvres inappropriées il est donc quasiment impossible de perdre les données saisies.

## 2-Installation de Magic Contest

Après vous être identifié sur le <u>site public de la FFB</u>, rendez vous sur le site Intranet de la FFB (cliquez sur accès Intranet dans le rectangle bleu au centre de la page d'accueil du site) puis cliquez sur Logiciels FFB dans la colonne de gauche puis sur Magic Contest. Vous arrivez sur la page vous permettant de télécharger Magic Contest.

Pour utiliser Magic Contest avec les Bridgemates vous devez télécharger aussi Bridgemate Control Software (BMpro), ce logiciel sert d'interface entre les Bridgemates et Magic Contest.

Cliquez sur <u>Télécharger Magic Contest</u> puis sur exécuter, validez les différents messages d'alerte en cliquant sur exécuter.

Cliquez 3 fois sur suivant puis sur terminer. Vous pouvez alors démarrer Magic Contest.

Si au cours de l'installation cette fenêtre s'affiche :

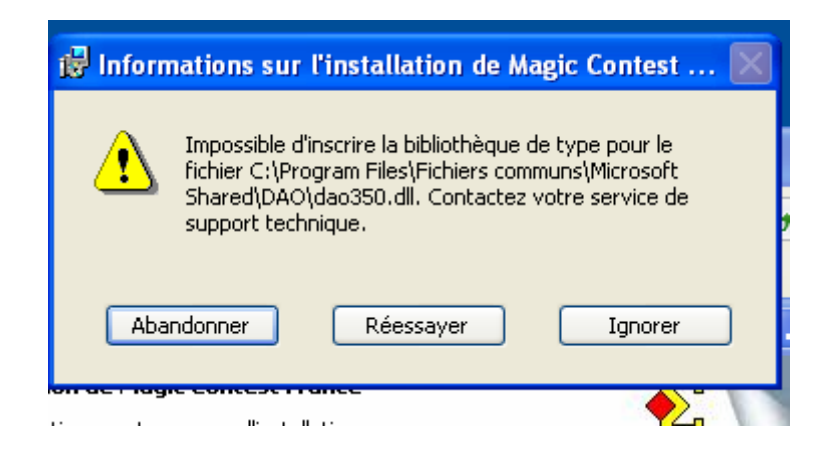

Cliquez sur abandonnez et téléchargez setupDAO à partir de la page Magic Contest de l'Intranet avant de recommencer l'installation.

# Installation de setupDAO (uniquement si vous avez le message d'erreur ci-dessus)

Cliquez sur <u>télécharger setupDAO</u> puis aussi souvent que nécessaire sur Next et OK pour terminer l'installation. Une fois setup DAO installé vous pouvez recommencez l'installation de Magic Contest.

Il arrive que l'installation de DAO ne soit pas possible. Cela arrive le plus souvent quand il existe une autre version de DAO sur l'ordinateur. Il faut alors recommencer l'installation de MagicContest et cliquer sur ignorer lorsque vous rencontrer le message d'information précédent. L'installation de MagicContest se termine normalement et MagicContest fonctionne normalement. Si ce n'est pas le cas contactez la FFB.

## **3-Installation de Bridgemate Control Software**

Sur la page Magic Contest de l'Intranet FFB cliquez sur <u>Télécharger Bridgemate</u> <u>Control Software</u>.

Validez les différents messages en cliquant sur exécuter ou suivant ou en acceptant la licence puis sur terminer.

Ne modifiez pas le dossier d'installation !

## 4-Paramétrage de Magic Contest

Au premier démarrage Magic Contest une fenêtre d'information s'affiche.

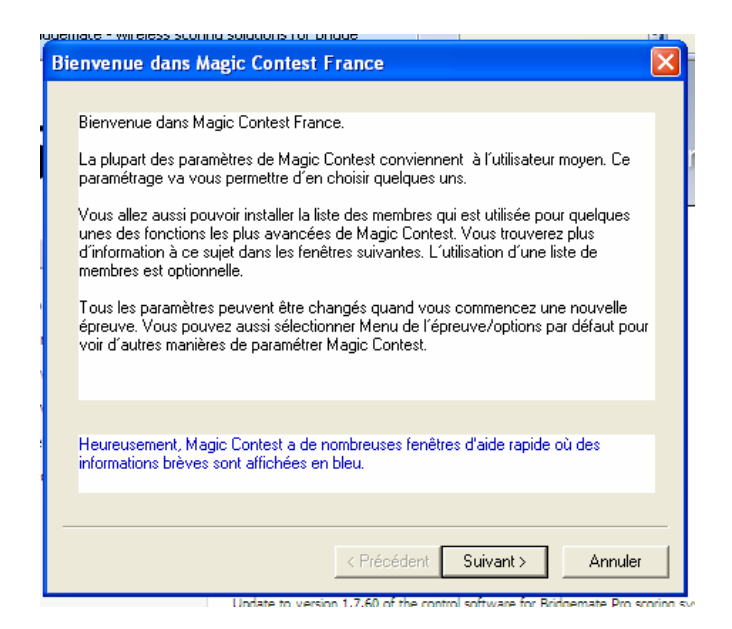

Cliquez sur Suivant. Le nouvel écran est celui dans lequel vous allez saisir les informations relatives à la licence (à demander à votre comité).

| nformat                                                  | ion sur la licenc                                                                                              | e                                                                                                    |                                                                                              |
|----------------------------------------------------------|----------------------------------------------------------------------------------------------------|----------------------------------------------------------------------------------------------------|----------------------------------------------------------------------------------------------|
| Licence                                                  | Personne à contac                                                                                              | ter                                                                                                    |                                                                                              |
| _ Choisi                                                 | r la version                                                                                                   |                                                                                                    |                                                                                              |
| 0.1                                                      | /ersion d'évaluation                                                                                           | Version completion                                                                                                    | ète (avec licence)                                                                           |
|                                                          | ation sur la licence -                                                                                         |                                                                                                    |                                                                                              |
| Nom                                                      | i du titulaire :                                                                                               | ération Française de Bridge                                                                                                    | Effacer les                                                                                  |
| Num                                                      | iéro de licence :                                                                                              | *****                                                                                                    | informations sur la<br>licence                                                               |
| Saisir le<br>titulaire<br>Cliquer :<br>nom du<br>version | nom du titulaire et le<br>doit être exactement<br>sur Version d'évaluat<br>titulaire et le numéro<br>complète. | numéro de licence soigneuseme<br>la même que sur le formulaire de<br>ion pour essayer Magic Contest,<br>de licence ultérieurement si vou | ent. La casse du nom du<br>Flicence.<br>Vous pourrez saisir le<br>s choisissez d'utiliser la |
|                                                          |                                                                                                    |                                                                                                    |                                                                                              |
|                                                          |                                                                                                    |                                                                                                    | UK Annuler                                                                                   |

Cochez Version complète (avec licence) et copier-collez le nom du titulaire et le numéro de licence à partir du courriel contenant les informations (un numéro de licence par comité à demander à <u>competitions@ffbridge.net</u>).

Avant de valider en cliquant sur suivant vous devez impérativement recopier le fichier joint (MagicC.mcl) au courriel dans Mes documents.

La licence de Magic Contest doit être confirmée tous les ans. Il suffit pour cela de recopier le nouveau fichier MagicC.mcl dans le répertoire mes documents avant de lancer Magic Contest. Pour l'obtenir, adressez vous à votre comité.

Sur l'écran suivant vous pouvez renseigner les coordonnées de la personne à contacter (facultatif). L'e-mail renseigné sera utilisé pour l'envoi des sauvegardes.

| smace ymiciess sconna soladons for p                                                                                |                                                                                                    |      |
|----------------------------------------------------------------------------------------------------|----------------------------------------------------------------------------------------------------|------|
| ersonne à contacter                                                                                                 |                                                                                                    | ×    |
| Personne à contacter<br>Nom et prénom :<br>Ville :                                                                  | Téléphone<br>Téléphone :<br>Fax :<br>Mobile :                                                                                                    |      |
| Code postal :<br>Pays :<br>France                                                                                   | Internet<br>E-mail :<br>Site internet :                                                                                                    |      |
| Si vous saisissez ces informations far<br>impressions, incluses automatiqueme<br>envoyez à votre organisme responsa | L<br>cultatives, elles pourront être utilisées pour les<br>ent dans les fichiers de données que vous<br>able ou être utilisées quand vous envoyez les | 8    |
|                                                                                                    | < Précédent Suivant > Annu                                                                                                    | ıler |

Cliquez sur suivant pour obtenir l'écran ci-dessous :

| Iggemate - wireless scoring solutions for bridge                                                                                                    | _ |
|----------------------------------------------------------------------------------------------------|---|
| Base 🔉 💦                                                                                                    | 1 |
| Base<br>I Créer une base                                                                                                    |   |
| Cochez la case pour installer une base qui est utilisée pour certaines fonctions de<br>Magic Contest. Ces fonctions comprennent :<br>* Synchronisation de la liste des membres avec ceux de votre fédération (optionnel).<br>* Transmission automatique des résultats des épreuves à votre fédération (optionnel).<br>* Challenge.<br>* Épreuve avec handicap.<br>* De nombreuses autres fonctions.<br>Notez que l'utilisation d'une liste de membres est optionnelle. |   |
| < Précédent Terminer Annuler                                                                                                    |   |

#### Cliquez sur Terminer sans décocher Créer une base.

A chaque démarrage, si votre ordinateur est connecté à Internet, Magic Contest vérifie s'il existe une nouvelle version du logiciel, de Bridgemate Control Software ou s'il y a une mise à jour du fichier des joueurs.

Lors du 1<sup>er</sup> démarrage de Magic Contest cliquez sur OK pour installer le fichier des joueurs de la FFB.

| 1 | Téléchargement depuis le site de Magic Contest                                                                                                    |   |
|---|----------------------------------------------------------------------------------------------------|---|
|   | Si vous ne voulez pas que Magic Contest recherche une mise à<br>jour, vous pouvez décocher l'option dans le menu : Menu de<br>l'épreuve-Paramètres par défautGénéraux-Magic Contest<br>website. | C |
|   | Il y a une nouvelle version du fichier Joueurs.zip disponible sur le<br>site de FFB. Elle peut être téléchargée et installée.<br>Voulez-vous télécharger et installer ce fichier ?              |   |
|   | □ Ne pas montrer ce message à nouveau<br>OK Annuler                                                                                                    |   |

La première installation prend entre 15 et 30 minutes selon la rapidité de votre ordinateur. Les mises à jour ultérieures prennent moins de 5 minutes (sauf la mise à jour de fin juillet avec le nouveau classement qui est aussi longue que la 1<sup>ère</sup> installation).

Magic Contest vérifie à chaque démarrage s'il y a un nouveau fichier des joueurs, s'il y a une nouvelle version de Magic Contest et de Bridgemate Control Software et vous propose de les installer.

## 5-Vérifications avant le début du tournoi

- Vérifiez l'état des piles du serveur (débranchez le serveur, ouvrir Bridgemate Control Software et vérifiez dans la fenêtre en haut et à gauche le niveau des piles).
- Vérifiez que les piles des Bridgemates ne sont pas déchargées (appuyez sur OK, si les piles sont déchargées un message vous invite à changer les piles) et que chaque Bridgemate est sur la table pour laquelle elle est programmée.
- Ouvrir Magic Contest pour télécharger une éventuelle mise à jour du logiciel et/ou du fichier joueur.

Vous pouvez programmer les Bridgemates de manière à faire saisir la lettre de la section et le  $n^{\circ}$  de table par les joueurs à la 1<sup>ère</sup> position.

Pour cela changez la section en appuyant sur la touche – entre les sections A et Z l'écran affiche SEL en face de section et de table ; validez en appuyant sur OK et si besoin modifiez le canal.

## 6-Bridgemates

Ce chapitre explique le fonctionnement des Bridgemates de première génération. Les Bridgemates de 2<sup>ème</sup> génération ne nécessitent plus de clé arbitre.

Pour l'utilisation des Bridgemates se reporter au <u>mode d'emploi</u> disponible sur le site <u>www.bridgemate.fr</u>.

L'utilisation des Bridgemates par les joueurs ne pose pas de problème particulier, il suffit de leur demander d'appuyer sur OK pour allumer la Bridgemate et de suivre les instructions affichées sur l'écran et de valider en appuyant sur OK. Tant que le score saisi n'a pas été validé par Est-Ouest toutes les informations saisies peuvent être corrigées en appuyant sur annul.

Vous pouvez programmer l'affichage des fréquences sur les Bridgemates par l'intermédiaire de Magic Contest (Menu de l'épreuve  $\rightarrow$  Bridgemate  $\rightarrow$  Paramètres puis cliquez sur l'onglet paramètres de Bridgemate Control Software). Ce paramétrage doit être effectué avant la création des données pour les Bridgemates. Sinon vous devez faire une mise à jour à partir du tour... (Voir plus loin)

La clé arbitre permet à l'arbitre d'accéder à certaines fonctions directement sur les boitiers.

**Pour activer le menu arbitre**, insérez la clé dans le port communication à l'arrière du boitier.

Cela nécessite que le Bridgemate soit allumé et en attente de données (Donne, contrat, entame, résultat). Il n'est par exemple pas possible d'activer le menu si l'écran affiché est celui de vérification ou s'il montre les résultats précédents.

Pour quitter ce menu, il suffit de retirer la clé du boitier.

Une fois la clé insérée, l'écran suivant apparaît :

#### Menu arbitre

Vous avez maintenant 5 options à votre disposition :

- 1 pour saisir une marque ajustée artificielle ;
- 2 pour revoir un score déjà saisi ;
- **3** pour effacer une saisie du tour en cours ;
- 5 pour vérifier les numéros des donnes non saisies ;
- **0** pour réinitialiser le boitier.

Attention : pour saisir une marque ajustée artificielle il faut saisir le n° de la donne et valider par OK avant d'insérer la clé arbitre.

## 6.1. Incidents liés aux Bridgemates

Lorsqu'une Bridgemate ne fonctionne pas correctement le problème vient le plus souvent des piles qui sont trop faibles soit pour avoir un affichage correct soit pour transmettre les résultats. La première mesure à prendre est donc de changer les piles.

#### **6.2.** Changer les piles des Bridgemates

Une précaution préalable à prendre : diminuer le plus possible la luminosité de l'écran (en appuyant plusieurs fois sur la touche – (moins) [la Bridgemate ne doit pas être en attente de saisie] ou en utilisant la clé arbitre) avant de retirer les anciennes piles. Le remplacement de piles usées par des piles neuves peut rendre l'écran totalement noir !

### 6.3. Une Bridgemate s'arrête de fonctionner...

Il faut la remplacer !

Faites un reset de la Bridgemate (menu arbitre puis 0) ou déconnectez la Bridgemate du serveur par Bridgemate Control Software (serveur  $\rightarrow$  montrer table  $\rightarrow$  déconnecter). N'appuyez pas ensuite sur la touche OK de la Bridgemate ensuite sinon elle se reconnecte...

Prenez une Bridgemate non utilisée et au moyen de la clé arbitre configurez la section, le n° de table et le canal utilisé. Il vous suffit ensuite d'appuyer sur OK pour que la Bridgemate reçoive les données du serveur et puisse être utilisée directement par les joueurs.

## 7-Import d'une épreuve

Les épreuves doivent impérativement être importées de la base FFB. Pour cela il faut importer le fichier à partir du site de gestion et enregistrer le fichier dans Mes documents/ Magic Import. Il n'est pas nécessaire de renommer le fichier.

Une fois le fichier importé dans le répertoire Magic Import, l'épreuve apparaît automatiquement dans le menu des épreuves lorsque vous ouvrez Magic Contest.

Il n'existe actuellement pas de procédure simple pour remonter les résultats des épreuves sur la base FFB si vous n'utilisez pas au départ le fichier d'import.

## 8-L'Explorateur d'épreuve

L'*Explorateur d'épreuve* vous permet d'accéder aux épreuves que vous voulez ou que vous avez traitées avec Magic Contest. Il se présente sous cette forme :

| 🔁 Explorateur d'é        | épreuve     |                                                                                                    | ×                    |
|--------------------------|-------------|----------------------------------------------------------------------------------------------------|----------------------|
| Menu de l'ép             | preuve      | Nouvelle épreuve: Paire Équipe Ind Spécial                                                                                     | Fermer               |
| Date                     | Туре        | Nom de l'épreuve                                                                                                    | Trouver un<br>joueur |
| 06/07/2009<br>06/07/2009 | Pair<br>FFB | COUPE des VACANCES S2 Open /2 Comité VAC S2 VAC S2 - Séance 1<br>COUPE des VACANCES S2 Open /2 Comité VAC S2 VAC S2 - Séance 1 | Ouvrir               |
|                          |             |                                                                                                    | Fichier              |
|                          |             |                                                                                                    |                      |
|                          |             |                                                                                                    |                      |
|                          |             |                                                                                                    |                      |
|                          |             |                                                                                                    |                      |
|                          |             |                                                                                                    | Nouveautés           |

On y trouve toutes les épreuves en ordre chronologique inverse (la plus récente en haut). Les renseignements disponibles pour chaque épreuve sont la date à laquelle elle est organisée, son type (voir ci-dessous) et son nom complet. Il existe une ou deux lignes pour chaque séance de l'épreuve.

Le type d'épreuve (2ème colonne en partant de la gauche) permet de différencier les différentes séances.

Les différents types sont :

- FFB;
- PAIR ;
- TEAM;
- TEAM SW;
- BUT ...

Le type FFB correspond à la fenêtre de paramétrage à laquelle vous allez pouvoir accéder avant toutes les séances (si vous avez plusieurs sections). C'est dans cette fenêtre que vous allez, si nécessaire, modifier le nombre de sections, ajouter ou retirer des tables, faire des permutations entre deux paires, faire le mouvement interséances, etc. C'est cette fenêtre qui est créée dans MagicContest lors de l'import d'une épreuve.

Pour accéder à la fenêtre FFB sélectionnez l'épreuve et cliquez sur ouvrir (ou doublecliquez sur la ligne de l'épreuve).

## **Menu Fichier**

En cliquant sur Fichier dans l'*Explorateur d'épreuve* vous obtenez le menu suivant :

| Nouvelle épreuve par paire<br>Nouvelle épreuve par équipe<br>Nouvelle épreuve en individuel |   |
|---------------------------------------------------------------------------------------------|---|
| Ouvrir<br>Ouvrir à partir de…<br>Ouvrir une épreuve démo<br>Ouvrir diagramme des donnes…    | Þ |
| Envoyer vers                                                                                | Þ |
| Supprimer                                                                                   |   |
| Appliquer un filtre<br>Supprimer le filtre                                                  |   |

Pour supprimer une épreuve, sélectionnez la en cliquant dessus puis cliquez sur *fichier* puis sur *supprimer*. Attention, la suppression est définitive.

Depuis l'explorateur d'épreuve vous pouvez éditer un fichier de donnes via le *diagramme des donnes* (voir 16) sans avoir à ouvrir une épreuve. Cela permet l'import, l'analyse à 4 jeux et l'impression d'une série de donne. Sur l'impression le nom de la série sera le même que celui du fichier. Vous pouvez y accéder à partir du menu fichier en cliquant sur Ouvrir Diagramme des donnes.

Si vous imprimez une série de donnes à partir de ce menu elle ne sera pas liée à une épreuve et le nom affiché en entête sera celui du préfixe du fichier.

Appliquer un filtre permet de rechercher une épreuve particulière en indiquant une partie du nom de l'épreuve.

#### Nouvelle épreuve

Vous pouvez aussi créer une nouvelle épreuve à partir de ce menu mais vous ne disposerez pas des fenêtres FFB et l'export vers la base de gestion de la FFB ne sera pas possible.

## Archivage des anciennes séances

MagicContest vous offre la possibilité d'archiver automatiquement les anciennes séances. Pour paramétrer le délai avant archivage cliquez sur Menu de l'épreuve  $\rightarrow$  options par défaut  $\rightarrow$  généraux puis sur l'onglet **Explorateur d'épreuve**. Cochez l'onglet Archiver les épreuves datant de plus de ... et indiquez le nombre de jours souhaité. Les épreuves seront alors stockées dans Mes documents\Magic Files\Épreuve\Archives.

Il est recommandé d'archiver les épreuves de plus de 90 jours afin de ne pas surcharger inutilement l'*Explorateur d'épreuve*. De plus, un trop grand nombre d'épreuve dans l'explorateur ralentit son ouverture.

| Options Générales 🛛 🛛 🛛                                                               |
|---------------------------------------------------------------------------------------|
| Dossiers E-mail FTP Explorateur d'épreuve Site Internet de Magic Contest              |
| Comment sont gérés les fichiers?                                                      |
| Utiliser Explorateur d'épreuve     O Utiliser la base de données                      |
| 🔲 Utiliser des dossiers différents pour chaque utilisateur (utilisant un identifiant) |
|                                                                                       |
| Archiver les anciennes epreuves                                                       |
| Archiver les épreuves datant de plus de 90 jours                                      |
|                                                                                       |
|                                                                                       |
|                                                                                       |
|                                                                                       |
|                                                                                       |
|                                                                                       |
|                                                                                       |
|                                                                                       |
|                                                                                       |
|                                                                                       |
|                                                                                       |
|                                                                                       |
| OK Annuler                                                                            |

## 9-La fenêtre FFB vous sert à ajuster les paramètres de votre épreuve

**Important** : vous ne pourrez plus modifier le format de l'épreuve (nombre de sections, de tables, de tours, de donnes) une fois que vous avez cliqué sur Ouvrir sans modifier les données (voir plus loin), procédure délicate. Vous devez donc vérifier au préalable l'ensemble des paramètres et penser en particulier à programmer une élimination partielle ou une mise en place en serpentin à partir du classement après n séances dès la première séance.

En cas d'oubli la solution la plus simple est de supprimer les séances créées et de tout recommencer de 0, cela implique une nouvelle saisie des scores si vous n'utilisez pas les Bridgemates et des opérations risquées si vous les utilisées...

# C'est dans cette fenêtre que vous pouvez saisir ou modifier tous les principales données de l'épreuve. C'est aussi dans cette fenêtre que se fait le mouvement inter-séances et que l'arbitre peut refaire la mise en place pour la 1<sup>ère</sup> séance.

Le plus important est de paramétrer correctement votre épreuve : indiquer le nombre exact de sections et de tables et le bon nombre de donnes (tours) jouées et de bien choisir votre mouvement.

Cela permet à MagicContest de paramétrer correctement les Bridgemates et vous évite d'avoir à modifier les données sensibles ultérieurement (mais cela reste possible).

Vous pourrez par contre toujours saisir les noms ou marquer une paire comme fantôme (y compris après le démarrage de la compétition).

| Épreuve / Section                                              |                                   | N de la     | Ouvrir  |
|----------------------------------------------------------------|-----------------------------------|-------------|---------|
| Mixte /2 Excellence Finale Comite                              |                                   | Voir        |         |
| Toutes les sections                                            |                                   | Paramètres  | Fermer  |
| A (11)<br>B (11)<br>Deficiente des des décidentés en           | *-1                               | 🕫 Nord-Sud  | Changer |
| Participants des stades precedent (pour r                      | epecher une paire)                | C Est-Ouest | Trouver |
|                                                                |                                   |             | Menu    |
| Paramètres                                                     |                                   | Sélection   |         |
| Nom de l'épreuve                                               | Mixte /2 Excellence Finale Comite |             |         |
| Séance                                                         | 1                                 |             |         |
| Date (du)                                                      | 11/12/2010                        |             |         |
| Date (au)                                                      | 12/12/2010                        |             |         |
| Organisateur                                                   | COMITE DE COTE D'AZUR - Patrick   |             |         |
| Type de marque                                                 | Cotation par paires               |             |         |
| Baromètre                                                      | Non                               |             |         |
| Nombre de séances                                              | 4                                 |             |         |
| Nombre de sections                                             | 2                                 |             |         |
| Première section                                               | A                                 |             |         |
| Classement serpentin                                           | 0                                 |             |         |
| + Utiliser Bridgemate                                          | Oui                               |             |         |
| Numéro de licence                                              | Non                               |             |         |
| <ul> <li>+ Qualifications -&gt; finale après séance</li> </ul> | 3                                 |             |         |
| Nombre de sections                                             | 2                                 |             |         |
| Nombre de paires                                               | 44                                |             |         |
| Barométre                                                      | Non                               |             |         |
|                                                                |                                   |             |         |

**En sélectionnant l'intitulé de l'épreuve** dans la fenêtre du haut puis le paramètre à modifier dans celle du bas vous pouvez :

- Modifier le type de marque ;
- Choisir ou non de faire un baromètre (les mêmes donnes sont jouées simultanément à toutes les tables);
- Modifier le nombre de séances (jusqu'à 30 !);
- Changer la lettre de la première section (utile quand vous avez plusieurs compétitions dans le même local) ;
- Décider du nombre de paires qui seront classées en serpentin (pour les tournois en une seule séance – cf. article 110 du RNC) ;
- Choisir ou non d'utiliser les Bridgemates : ce paramétrage modifiera automatiquement certaines options afin d'adapter Magic Contest.
- Qualifications -> finale après séance : ce menu doit être impérativement renseigné dès la première séance si vous prévoyez d'éliminer un certain nombre de paires ou de faire une mise en place en serpentin en fonction du classement à l'issue de la séance précédente<sup>1</sup> après un

<sup>&</sup>lt;sup>1</sup> Faute d'avoir paramétré correctement cette fenêtre, la mise en place d'une séance en serpentin à partir du classement à l'issue de la séance précédente ne sera possible que si vous n'avez qu'une seule section.

Typiquement, vous ferez une mise en place en serpentin à partir du classement à l'issue de la séance précédente quand toutes les lignes se sont déjà rencontrées, par exemple avec 2 sections et 4 séances.

nombre x de séances. Vous devez renseigner la séance après laquelle a lieu cette élimination partielle ainsi que le nombre de sections et de paires pour la nouvelle séance et celles d'après. Pour le moment, il n'est pas possible de pondérer le poids des séances autrement qu'en fonction du nombre de donnes jouées par séance<sup>1</sup>. Cette possibilité sera proposée ultérieurement. La mise en place des joueurs se fera automatiquement lors de la création de la séance concernée.

Indiquer à Magic Contest si vous organisez une épreuve avec handicap. Les paramètres sont les mêmes que ceux de FFBclub.net/FFBcomité.
 Vous pouvez faire varier K de 8 à 20.
 La valeur de K est inversement proportionnelle à celle du bonus attribué.

**Sélectionner Toutes les sections** vous permet de modifier les paramètres pour toutes les sections :

- Changer de mouvement (tous les mouvements sont décrits dans le livre Movements de Hallen dit aussi Orange book) ;
- Modifier le nombre de donnes et/ou de tours joués ;
- Indiquer le type de duplication : pas de duplication, pas de recul des paires Est-Ouest, avec recul des paires Est-Ouest ;
- Vous pouvez choisir de faire descendre les étuis de deux tables au lieu de faire sauter une table aux Est-Ouest quand vous avez un nombre pair de tables dans une section (après avoir jouer N/2 positions y compris l'éventuelle position de duplication, N étant le nombre de table de la section).

**Faire sauter les étuis au lieu de faire sauter les paires Est-Ouest :** Cette option, loin d'être un gadget, n'a que des avantages :

 Quand le mouvement est incomplet (= vous ne faites pas jouer toutes les positions possibles) les paires qui n'ont pas rencontré une paire donnée se suivent aussi bien en Nord Sud qu'en Est-Ouest. Vous pouvez, en équilibrant votre tournoi sur le nombre de tables adéquat, faire en sorte que le rang des paires non rencontrées soit identique pour toutes les paires.

Exemple : 16 tables et 14 positions jouées – Vous faites un serpentin équilibré sur deux tables et la somme du rang des paires non rencontrées sera voisin de 17 pour tous.

- Si vous oubliez de faire descendre les étuis de deux tables l'erreur est alors facile à rattraper : il suffit de faire descendre à nouveau les étuis d'une table <u>sans mouvement des paires Est-Ouest.</u> Aucune paire ne rencontrera à nouveau les étuis qu'elle vient de voir et on ne perd aucune position jouée.
- De plus, avec les Bridgemates les joueurs ont un message d'erreur quand ils essaient de saisir le numéro de la donne qu'ils sont entrain de jouer et vous préviennent tout de suite, cela vous permet de corriger rapidement votre oubli.

<sup>&</sup>lt;sup>1</sup> MagicContest pondère automatiquement le résultat des différentes séances en fonction du nombre de donnes jouées (à l'exception des bye et des donnes non jouées suite à des raisons techniques – voir article 111 du RNC)

Vous pouvez aussi mixer les sauts de table et d'étui pour faire en sorte que cela ne soit pas tout le temps les mêmes joueurs qui sautent les tables des têtes de série.

Exemple : 14 tables, 13 positions jouées, 2 séances, étuis prédistribués.

Si à la première séance les Est-Ouest sautent une table après la 7<sup>ème</sup> position, la paire Est-Ouest 8 ne joue pas contre la paire Est-Ouest 1.

A la 2<sup>ème</sup> séance faire descendre les étuis de 2 tables permet de faire jouer les paire 8 Est-Ouest contre la paire 1 (elles ne joueront pas contre la paire 7). **En sélectionnant une section**, vous pouvez modifier les paramètres uniquement dans cette section<sup>1</sup>.

# **10-** Pour voir la mise en place, remplacer un joueur, ajouter une ou plusieurs paires ou échanger deux paires

| preuve / Section                          |                             | 10 | 21.1                       | Ouyrir               |
|-------------------------------------------|-----------------------------|----|----------------------------|----------------------|
| OUPE des VACANCES S2 Open /2 Com          | ité VAC S2 VAC S2           |    | ew                         |                      |
| outes les sections                        |                             |    | C Paramé                   | ètres Fermer         |
| (19)                                      |                             |    |                            | <b>`</b>             |
| (18)                                      |                             | (  | <ul> <li>Nord-S</li> </ul> | ud Changer           |
| (18)                                      |                             |    | C Ect-Ou                   |                      |
| articipants des stades précédent (pour re | epêcher une paire)          |    | LSFOU                      | Trouver              |
|                                           |                             |    | C Table                    | -                    |
|                                           |                             |    |                            | Menu                 |
| (18) - Nord-Sud                           |                             | Sé | lection                    |                      |
|                                           |                             |    | N-S 1                      | RIGALID - DELEOUR    |
| Mme BOBIN Marie Lise                      | Mme PETITBON Veronique      |    | N-S 2                      |                      |
| MYARA Albert                              | BEAUCHENE Gerard            | A  | N-S 3                      | MARX - MALCA         |
| Mme BUCHOUD Elisabeth                     | Mme VAUTARD Marianne        | A  | N-S 4                      | DEMOY - DIXNEUF BER  |
| Mme GAUGUET-BONNARD Anne                  | COVIN Jean Claude           | A  | N-S 5                      | ANCELIN - CONESA     |
| Mme LEGENDI Eliane                        | ZALESKI ZAMENHOF Christophe | A  | N-S 6                      | RUIZ-GUERRY          |
| Mme MEZADOURIAN Alice                     | VUILLAUME Michel            | A  | N-S 7                      | CABREJAS - SAVATTIE  |
| Mme TAES Brigitte                         | PALARIC Alain               | A  | N-S 8                      | DUONG - DUONG        |
| BOISNAULT Denis                           | FLAUW Yann                  | A  | N-S 9                      | VUILLAUME - LOISIER  |
| ) Mme SIMON Nicole                        | AGEORGES Jean Claude        | A  | N-S 10                     | GRIFFET-ZEAU         |
| Mme JOLY Elisabeth                        | BELLOTTO Nicolas            | A  | N-S 11                     | DUBOIS - WISNIEWSKI  |
| 2 Mme BANNERY Nicole                      | Mme CAVERZASIO Yvette       | A  | N-S 12                     | CARBUCCIA - BENISTY  |
| 3 Mme FAURE Laurence                      | Mme JOLIGEON Annick         | A  | N-S 13                     | KAHN - ROTAT         |
| 4 Mme BALOU Catherine                     | BALOU Daniel                | A  | N-S 14                     | PUJOLLE - PUJOLLE    |
| 5 LABORDE Marc                            | CHEVALIER Jean Francois     | A  | N-S 15                     | CHARBONNEL - LAPAR   |
| 6 GALMICHE Jacques                        | CHOSSIS Gerard              | A  | N-S 16                     | PREVOTEAU - FIQUEM   |
| 7 Mme DAS Marie Louise                    | RIGAUD Philippe             | A  | N-S 17                     | LALOI DIARD - FINE   |
| 3 Mme FOGLIERINI Huguette                 | CLEMENT Gerald              | A  | N-S 18                     | WEIL-JARDON          |
|                                           |                             | A  | N-S 19                     |                      |
|                                           |                             | A  | E-0 1                      | DIAZ DE CORCUERA - S |
|                                           |                             |    | E-0 2                      | BEREZIAT - MONIER    |

### 9.1 Pour échanger une paire avec une autre

Sélectionnez la section et la ligne concernées pour afficher les paires. Quand vous sélectionnez une paire la liste des autres paires apparaît dans la fenêtre de droite. Pour permuter cette paire avec une autre paire, il faut double-cliquer sur cette dernière. La manœuvre peut se répéter autant de fois que nécessaire.

# Pour échanger une paire avec une paire éliminée au stade précédent, il faut cliquer sur *Participants des stades précédents…* puis sélectionner la paire remplaçante avant de faire la permutation (même procédure qui ci-dessus).

Pour permuter une paire Nord-Sud avec la paire Est-Ouest de la même table, choisir Voir table et double-cliquez sur la table en question.

<sup>&</sup>lt;sup>1</sup> MagicContest accepte que deux sections ne jouent pas le même type de mouvement, la section A peut jouer par exemple un mouvement Mitchell alors que la section B joue un Howell.

## 9.2 Pour saisir ou changer un joueur ou les joueurs d'une paire

Pour saisir les noms vous avez 3 possibilités :

- Importer les noms de la base de gestion par l'intermédiaire du fichier d'import de l'épreuve ;
- Faire saisir les n° de licence dans les Bridgemates par les joueurs (option à activer avant la création des données pour les Bridgemates dans Menu de l'épreuve→Bridgemate→Paramètres);
- Saisir les noms dans la fenêtre FFB soit avant le début de l'épreuve soit en cours d'épreuve (*Menu de l'épreuve*→Saisir les noms→Données épreuve/séance) ;
- Saisir les noms par (Menu de l'épreuve  $\rightarrow$  Saisir les noms  $\rightarrow$  Saisir les noms)
- -

#### 9.2.1 Pour changer ou saisir un et un seul joueur

- Choisir la ligne Nord-Sud ou Est-Ouest ;
- Sélectionnez la paire à modifier puis cliquer sur Menu  $\rightarrow$  Joueur  $\rightarrow$  ... et choisissez le joueur à modifier ;

#### 9.2.2. Pour saisir une paire

- Dans la fenêtre FFB double-cliquez sur la ligne pour saisir la paire ;
- Saisissez le n° de licence ou tout ou partie du nom et du prénom en séparant les 2 items par une virgule, Magic Contest vous propose alors la liste des joueurs correspondant aux critères.
- Quand vous avez saisi la paire si la paire suivante n'est pas saisie, Magic Contest vous invite à la saisir sinon il revient à la fenêtre FFB.

Cette procédure est utile pour modifier le nom d'un joueur au sein d'une paire ou paire saisir quelques paires non inscrites. Vous pourrez plus tard dans la fenêtre PAIRE saisir tous les noms soit.

### **9.3 Pour supprimer une paire ou une table**

Sélectionner Nord-Sud, Est-Ouest ou Table et sélectionner la paire ou la table à supprimer.

Cliquer sur Menu puis sur Table ou sur Paire et sur supprimer.

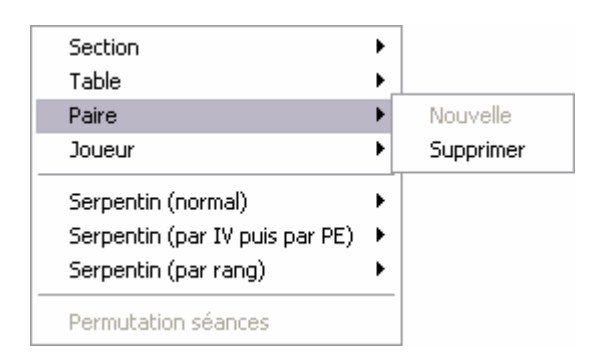

La ou les paires concernées sont automatiquement mises comme fantôme et archivée(s) dans Paires des stades précédents.

### 9.4 Pour modifier le nombre de tables d'une section

Sélectionnez la section, cochez paramètres et sélectionnez nombre de tables. Cliquez sur le nombre de tables désiré.

**Attention** : les paires qui étaient aux tables supprimées disparaissent de la mise en place. Si vous les avez supprimées par erreur, vous pouvez les retrouver en sélectionnant participants des stades précédents et vous pouvez les réintégrer dans votre tournoi en sélectionnant la place à laquelle ils devraient être (permutation possible avec une place vide).

Évitez de ressaisir les numéros de licence d'une paire déjà inscrite, la paire ne serait alors pas reconnue par la base de la FFB lors que vous remontrez les résultats (c'est le cas dans les compétitions avec plusieurs phases).

Lorsque vous avez une table incomplète il faut marquer la paire absente comme fantôme, vous disposez de deux solutions :

Soit supprimer les noms des deux joueurs (attention si vous avez une table avec deux paires sans nom de joueur les paires ne seront pas mises comme fantôme ; pensez à modifier si nécessaire le nombre de tables dans la section dans la rubrique paramètres) ;

Soit le faire après avoir créé la séance (Menu de l'épreuve  $\rightarrow$  saisir les noms  $\rightarrow$  saisir les noms, sélectionnez la paire en cliquant sur son numéro ou sur une des deux joueurs et dans le menu des noms cliquez sur paire fantôme. Cette commande est réversible, sélectionnez la paire fantôme et cliquez sur paire fantôme pour qu'elle ne soit plus fantôme.)

## 9.5 Pour changer le nombre de sections.

Vous pouvez soit regrouper deux (ou plus) sections soit diviser une section en deux. Les joueurs déjà saisis sont conservés. Il vous faudra par contre refaire une mise en place si vous souhaitez rééquilibrer votre tournoi.

Passer d'une section de 20 tables à 2 sections de 10 tables.

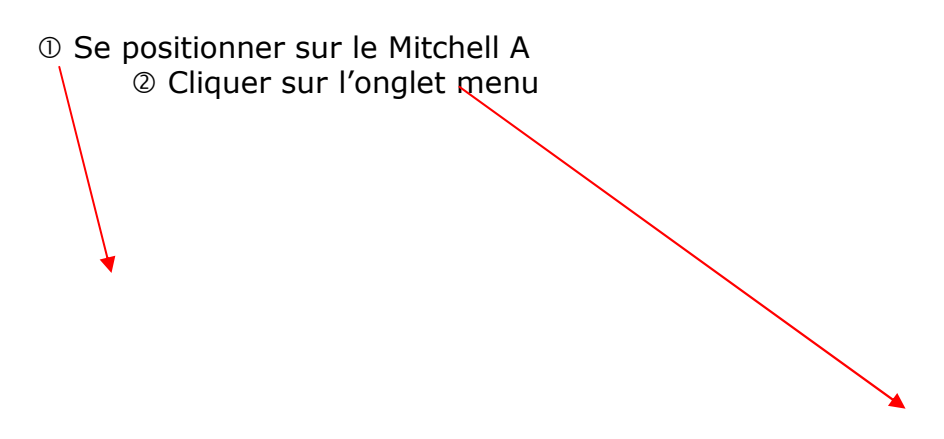

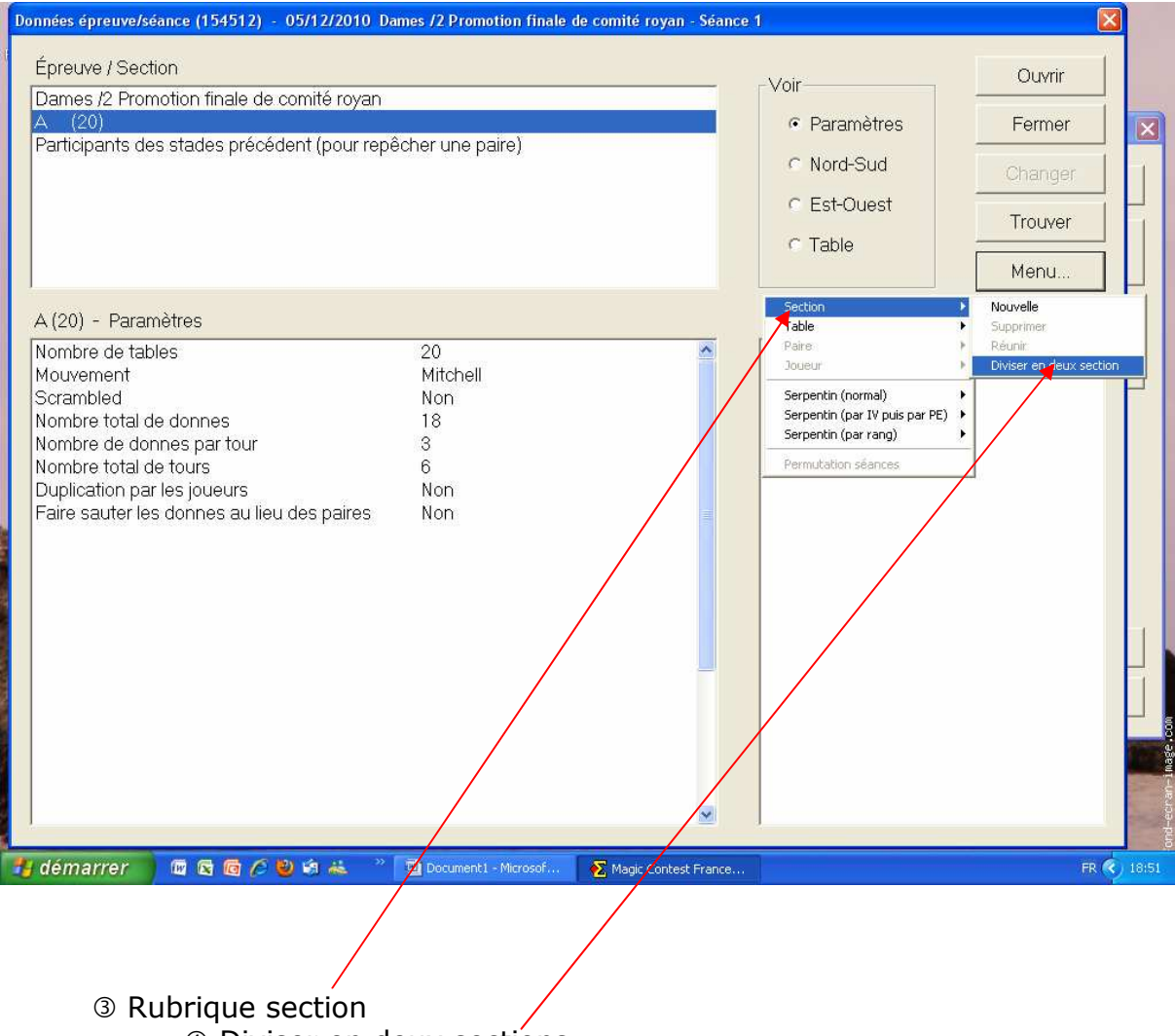

Diviser en deux sections

## Passer de deux sections de 7 tables à une section de 14 tables.

# ① Se positionner sur le Mitchell B ② Cliquer sur l'onglet menu

|      | Données épreuve/séance (15                                                 | 54512) - 05/12/2010                                          | Dames /2 Promotion fina                                   | ale de comité royan - Séan                               | æ1                                                                                                  |                                   |
|------|----------------------------------------------------------------------------|--------------------------------------------------------------|-----------------------------------------------------------|----------------------------------------------------------|----------------------------------------------------------------------------------------------------|-----------------------------------|
| Post | Épreuve / Section<br>Dames /2 Promotion fi<br>Toutes les sections<br>A (7) | nale de comité royan                                         |                                                           |                                                          | Voir<br>C Paranoètres                                                                               | Ouvrir<br>Fermer                  |
|      | B (7)<br>Participants des stade                                            | s précédent (pour re                                         | pêcher une paire)                                         |                                                          | <ul> <li>○ Nord-Sud</li> <li>○ Est-Ouest</li> <li>○ Table</li> </ul>                                | Changer<br>Trouver<br>Menu        |
| I    | B (7) - Table                                                              |                                                              |                                                           |                                                          | Section                                                                                             | Nouvelle<br>Supprimer             |
|      | 1 Pigeonnier J<br>2 Bonet F                                                | Alpanda D<br>Urbaniak F                                      | Lombard M F<br>Morisset A                                 | Guillet A F<br>Bacrie J                                  | Paire Doueur                                                                                        | Réunir<br>Diviser en deux section |
| D.   | 3 Sudre E<br>4 Chouteau A<br>5 Pelletier Y<br>6 Smith A<br>7 Bourdais E    | Durastel A<br>Wehn M<br>Murdock C<br>Lavesque M L<br>Rey M-F | Rault C<br>Gaud G<br>Jaugin M<br>Robert C<br>Soumbatoff M | Most E<br>Brossard A<br>Ouenne E<br>Boesch O<br>Daniez J | Serpentin (normal)<br>Serpentin (par IV puis par PE)<br>Serpentin (par rang)<br>Permutation séances |                                   |
|      |                                                                            |                                                              |                                                           |                                                          |                                                                                                    |                                   |
|      |                                                                            |                                                              |                                                           |                                                          |                                                                                                    | onder erst and to be              |
| 1    | démarrer 🛛 🗖 🗟 🧔                                                           | 1600* */                                                     | Document1 - Microsof                                      | Nagic Contest France                                     |                                                                                                    | FR 🔦 19:06                        |
|      |                                                                            |                                                              |                                                           |                                                          |                                                                                                    |                                   |
|      | ③ Rubriqu                                                                  | e section                                                    | Dáunin                                                    |                                                          |                                                                                                    |                                   |
|      |                                                                            | (4)                                                          | Reunin.                                                   |                                                          |                                                                                                    |                                   |

## 9.6 Pour trouver la place d'un joueur

Cliquez sur Trouver dans la colonne de droite et saisissez tout ou partie de son nom. Le programme vous positionnera sur la première paire correspondante. Si ce n'est pas la bonne paire cliquez à nouveau sur trouver et validez.

| Épreuve / Section                                                                                                    | View                                            | Ouvrir                       |
|----------------------------------------------------------------------------------------------------|-------------------------------------------------|------------------------------|
| Toutes les sections<br>A (18)<br>B (18)<br>C (19)<br>Participants des stades précédent (pour repêcher une paire)                                                                      | Paramètres     Nord-Sud     Est-Ouest     Table | Fermer<br>Changer<br>Trouver |
| Trouver un joueur                                                                                                    |                                                 | Menu                         |
| Paramètres Nom de l'épreuve Séance Date (du) Organisateur Type de marque Baromètre Nombre de séances Nombre de sections Première section Classement serpentin Utiliser Bridgemate Oui | Annuler                                         |                              |

La recherche se fait sur tout ou partie du nom et/ou du prénom. Il ne faut pas saisir de virgule entre le nom et le prénom

## 9.7 Pour refaire le serpentin

Cliquez sur Menu puis sur Serpentin.

2 options :

- Serpentin normal : les paires sont classées en fonction de la somme de leur IV puis de leurs PP puis de leurs PE ;

- Serpentin par IV puis par PE (pour les compétitions interdite aux joueurs classés en  $1^{ere}$  série – art. 14 du Règlement National des Compétitions = Honneur – Promotion et Espérance).

Vous pouvez ensuite équilibrer votre serpentin sur 2 ou 3 tables. Vous trouverez des explications sur ce sujet sur l'Intranet de la FFB rubrique documents de l'arbitre. Si vous ne savez pas quel serpentin choisir faites un équilibre sur 2 tables.

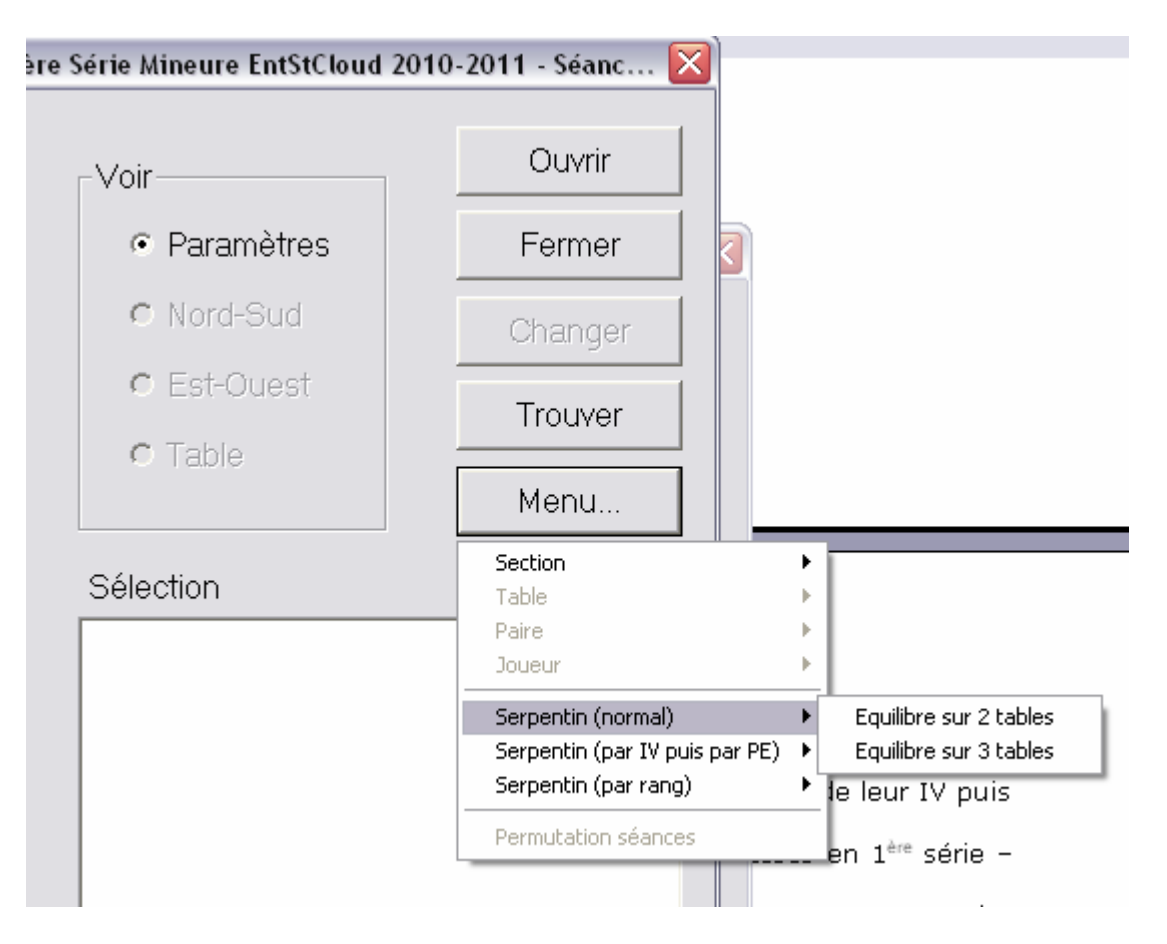

Lorsque vous cliquez sur Menu vous pouvez ajouter une section, une table, une paire, remplacer un joueur ou refaire le serpentin.

Une fois que vous avez modifié les données cliquez sur Ouvrir pour créer le fichier de la séance.

**ATTENTION** : si vous avez déjà créé la séance vous devez la supprimer au préalable sinon aucune de vos modifications ne sera prise en compte.

Quand vous ajoutez une section sans saisir les noms, les paires apparaissent comme fantômes et empêchent la création des données pour les Bridgemates ; vous pouvez y remédier en allant dans Menu de l'épreuve→Saisir les noms→ Menu des noms→ Supprimer les noms→ Pour toute l'épreuve.

#### Une nouvelle fenêtre s'ouvre :

| 06/07/2009 COUPE des VACANCES S2 Open /2 Comité VAC S2 VAC S2 - Séance 1 (Magic Contest France - V                                                        | /ersion 4.0 💻 🗆      |
|----------------------------------------------------------------------------------------------------|----------------------|
| Épreuve<br>Menu de l'épreuve Explorateur d'épreuve                                                                                                    | Quitter<br>Imprimer  |
| Licence: Fédération Française de Bridge<br>06/07/2009 COUPE des VACANCES S2 Open /2 Comité VAC S2 VAC S2 - Séance 1<br>Cotation par paires<br>3 sections. | Trouver un<br>joueur |
| Section A<br>18 tables, 36 paires<br>26 donnes, 13 tours, 2 donnes par table, Curtailed Skip Mitchell                                                     |                      |
|                                                                                                    | Base                 |
| iquer sur le menu de l'épreuve pour saisir les résultats ou les poms                                                                                      | Mouvement            |
| iquer sur le menu de repreure pour duair les resultats ou les riens.                                                                                      | Licence              |
| ncienne épreuve. Vous pouvez aussi récupérer ou copier une épreuve sur disquette ou                                                                       | Profil utilisate     |
| ipprimer une épreuve.                                                                                                    |                      |

Trois menus importants sont à votre disposition dans cette fenêtre : le Menu de l'épreuve, l'Explorateur d'épreuve et le menu Imprimer.

L'*Explorateur d'épreuve* vous permet d'accéder à une autre épreuve ou à une autre séance de la même épreuve.

Dans la fenêtre vous retrouvez les principaux paramètres de la section sélectionnée dans le Menu de l'épreuve (par défaut la première section).

Conseil : vous n'êtes pas obligé de saisir les noms des joueurs avant le démarrage de la séance. Il faut avoir prévu un nombre de tables suffisant pour que les Bridgemates soient en fonction à toutes les tables où l'on joue la 1<sup>ère</sup> position. Même quand vous avez créé les données pour les Bridgemates il sera toujours temps de faire une mise à jour des données avec le nombre exact de tables avant le début de la 2<sup>ème</sup> position. (Voir plus loin Modifier les données)

Exemple : vous attendez au maximum 3 sections de 18 tables : saisissez les paramètres correspondants (nombre de tables, de tours, de donnes par table, type de duplication) et créez les données pour les Bridgemates avant de faire démarrer le tournoi. Vous ajusterez le nombre de tables Magic Contest au cours de la 1ère position puis vous ferez une mise à jour des Bridgemates à partir du 2ème tour. (Menu *de l'épreuve*  $\rightarrow$  *Bridgemate*  $\rightarrow$  *mettre à jour à partir du 2*<sup>ème</sup> tour)

## 11- Menu de l'épreuve

| Γ               | <u></u>                                                                                                    |                     | 1                                                       | Quitter          |
|-----------------|----------------------------------------------------------------------------------------------------|---------------------|---------------------------------------------------------|------------------|
| 1               | Menu de l'epreuve                                                                                                    | Explor              | ateur d'epreuve                                         | Imprimer         |
|                 | <ul> <li>1. Section A</li> <li>2. Section B</li> <li>3. Section C</li> </ul>                                                 | 18<br>18<br>19 (-1) | e Bridge                                                | Trouver un       |
|                 | Saisir les noms<br>Modifer les données<br>Saisir les scores<br>Enter line-up<br>Créer les exports<br>Paramètres de la séance | •                   | CES S2 Open /2 Comité VAC S2 VAC S2 - Séance 1          | joueur           |
|                 | Diagramme des donnes<br>Ajouter / supprimer un tour<br>Coupure dans un suisse décalé<br>Multi-séances<br>Bridgemate          | ,<br>,              | ar table, Curtailed Skip Mitchell                       |                  |
|                 | Explorateur d'épreuve<br>Ouvrir<br>Envoyer vers<br>Souveaardo                                                                | ļ                   |                                                         | Base             |
| -               | Options par défaut                                                                                                    |                     | r saisir les résultats ou les noms                      | Mouvemen         |
| lian            | Aide<br>Jer sur le menu general                                                                                              | ue repre            | euve pour créer une nouvelle épreuve ou pour ouvrir une | Licence          |
| qu              | enne énreuve. Vous no                                                                                                    | uvez au:            | ssi récupérer ou copier une épreuve sur disquette ou    | Profil utilisate |
| qu<br>cie<br>pp | primer une épreuve.                                                                                                    |                     |                                                         |                  |

Le Menu de l'épreuve vous permet de sélectionnez la section sur laquelle vous voulez travailler. Vous la sélectionnez simplement en cliquant dessus. Un gros point noir s'affiche à gauche de la section sélectionnée.

A partir de ce menu vous pouvez :

- Saisir les noms ;

- Modifier les données (nombre de tables, de tours joués, type de mouvement, etc.) Cette fonction est à utiliser avec précaution, en cas de modification intempestive du mouvement en cours de séance vous risquez de perdre tous les scores déjà saisis...

- Créer les exports : envoi des résultats sur le site FFB et/ou sur un autre site Internet, création des rapports de la séance, etc.

- Saisir les scores (plus exactement les modifier si vous utilisez les Bridgemates) ;

- Modifier les paramètres de la séance (à part le réglage du projecteur pour les résultats et certains paramètres pour les épreuves organisées en baromètre vous ne devriez pas à avoir à utiliser ce menu).

- Diagramme des donnes : importer le fichier des donnes et faire l'analyse à 4 jeux ;

- Multiséances : créer la séance suivante et activer le report automatique des résultats ;

- Créer les données pour les Bridgemates ;
- Faire une sauvegarde de votre épreuve.

Toutes ces fonctions sont détaillées ci-dessous.

## **12-** Menu Bridgemate (Menu de l'épreuve → Bridgemate)

Ce menu vous permet de créer les données pour les Bridgemates, de les mettre à jour, d'ouvrir Bridgemate Control Software, d'importer les noms et/ou les scores.

## **12.1 Créer les données**

Une fois que vous avez saisi et vérifié tous vos paramètres dans la fenêtre FFB, vous allez pouvoir créer les données pour les Bridgemates et les envoyer à Bridgemate Control Software. Pour cela cliquez sur *Créer les données*. Magic Contest crée un fichier nom de l'épreuve.bws. C'est dans ce fichier que Bridgemate Control Software stocke les données qu'il reçoit des Bridgemates (via le serveur) et que Magic Contest cherche automatiquement les résultats fournis par les Bridgemates.

## Il faut toujours enregistrer le fichier sans en changer le nom dans le répertoire proposé par défaut (Mes Documents $\rightarrow$ Magic Import)

Une fois ce fichier créé Magic Contest ouvre automatiquement Bridgemate Control Software et vous propose d'importer les données.

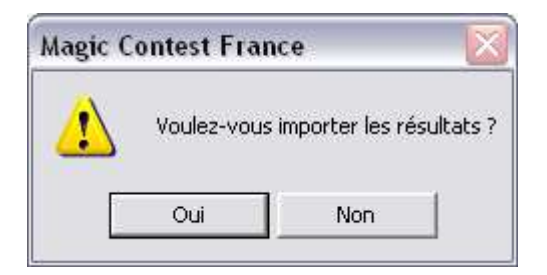

Si vous cliquez sur Oui, Magic Contest commence à importer régulièrement les scores en provenance des Bridgemates. Si vous cliquez sur non il vous faudra cocher la case Bridgemate dans la fenêtre de saisie des scores pour importer les scores des Bridgemates.

Si la case Bridgemate n'apparaît pas c'est que vous n'avez pas créé les données pour les Bridgemates.

**ATTENTION** : en cours de tournoi (une fois que des scores ont été saisis dans les Bridgemates) n'utilisez pas à nouveau la fonction créer les données mais mettre à jour à partir du \_\_\_\_\_ tour sinon vous allez perdre tous les scores déjà saisis.

## **12.2 Import des noms**

Cette fonction vous permet d'importer les noms depuis les Bridgemates quand vous avez activé l'option demandant aux joueurs de saisir leur n° de licence avant le début du jeu (option qui peut être très utile dans un tournoi régional ou en match/4).

Pour activer l'option : *Menu de l'épreuve*  $\rightarrow$  *Bridgemate*  $\rightarrow$  *Paramètres*. Il faut choisir les options des Bridgemates avant de créer les données.

#### **12.3 Import des scores**

Cette option vous permet d'importer manuellement les scores d'un fichier .bws vers Magic Contest.

### **12.4 Ouvrir Bridgemate Pro Control**

Vous pouvez rouvrir Bridgemate Control Software si vous l'avez fermé accidentellement. Magic Contest redémarre automatiquement Bridgemate Control Software avec le fichier .bws de la séance en cours. Cliquez sur **Oui** dans la fenêtre suivante pour continuer d'importer les scores dans Magic Contest.

## **13- Saisir les noms**

**Attention** : pour les épreuves fédérales, le remplacement d'une paire par une paire doit se faire **impérativement** par la fenêtre FFB en supprimant la paire inscrite par Menu  $\rightarrow$  Paire  $\rightarrow$  Supprimer faute de quoi l'identifiant des deux paires sera fusionné et l'homologation du tournoi nécessitera l'assistance de la FFB. Pour les paires repêchées (qui ont participé aux stades précédents il faut utiliser le menu Participants des stades précédents (pour repêcher une paire).

Pour saisir les noms vous avez deux possibilités :

### 13.1 Utiliser la fenêtre FFB

Pour rouvrir la fenêtre FFB en cours de séance cliquez sur Menu de l'épreuve puis sur Saisir les noms et sélectionnez Données épreuve/séance. Une fois que vous avez terminé cliquez sur ouvrir pour revenir dans l'épreuve.

Pour saisir les noms dans la fenêtre FFB sélectionnez la section que vous voulez saisir puis double cliquez sur une paire non saisie.

La saisie se fait soit par le numéro de licence soit en saisissant les premières lettres du nom et du prénom séparés par une virgule ; s'il y a plusieurs correspondances le programme vous les propose sinon il valide le nom.

## 13.2 Utiliser la fenêtre Saisir les noms

Sélectionnez la section sur laquelle vous voulez travailler en cliquant sur **Menu de l'épreuve** puis cliquez sur **Menu de l'épreuve**  $\rightarrow$  **Saisir les noms**  $\rightarrow$  S**aisir les noms**.

Vous pouvez saisir les noms par table, par paire ou par joueur en cliquant sur Table, Paire ou Joueur et en sélectionnant l'item voulu dans le menu déroulant.

Les modes de saisie disponibles sont les mêmes que ceux de la fenêtre FFB.

| <u>Trouver le n</u>      | r<br>FFB ou le nom d'un joueur         |                   |                                  |                                    |
|--------------------------|----------------------------------------|-------------------|----------------------------------|------------------------------------|
|                          | er seulement dans la mise en place     | e (au lieu du fic | <u>N</u> ouveau                  | Modifier Annuler                   |
| n° FFB                   | No <u>m</u>                            | Statut            | Nom du club                      | Addresse                           |
| 01640178                 | Jean Claude CHEVAIS                    | Not active        |                                  | -                                  |
| 03014983                 | Jean CHEVALIER                         | Not active        |                                  |                                    |
| 0272849                  | Jean Francois CHEVALIER                | Not active        | HU                               |                                    |
| 9111329                  | Jean Louis CHEVALIER                   | Not active        |                                  |                                    |
| 1794686                  | Jean Marie CHEVALIER                   | Not active        |                                  |                                    |
| 1513078                  | Jean Pierre CHEVALIER                  | Not active        |                                  |                                    |
| 2136796                  | Jean-Marie CHEVALIER                   | Not active        |                                  |                                    |
| )3036458                 | Jean-Yves CHEVALIER                    | Not active        |                                  |                                    |
| 0910902                  | Mme Jeannine CHEVALIER                 | Not active        |                                  |                                    |
| )1569419                 | Mme Jeannine CHEVALIER                 | Not active        |                                  |                                    |
| 1746330                  | Jean Pierre CHEVALIER DE CI            | HORGES            | Not active                       |                                    |
| 2064004                  | Jean CHEVALLIER                        | Not active        |                                  |                                    |
| 12106426                 | Jean CHEVALLIER                        | Not active        |                                  | la<br>I                            |
| ii vous cherc<br>iraule. | hez un nom, vous devez le faire da     | ns le format su   | ivant: "Nom,Prénom". Vou         | is devez obligatoirement saisir la |
| 1                        |                                        |                   |                                  |                                    |
| ous n'avez p             | pas besoin de saisir toutes les lettre | es des noms. S    | i vous saisissez "bre,to", v     | ous trouverez tous les joueurs dor |
| nom comm                 | ence par "bre" et dont le prénom co    | ommence par '     | to".                             |                                    |
| i alua duna ia           |                                        | a lais un dans l  | o lieto. I Itilioar lo flàsha da | esendente neuroálestienner le      |
| pius a un ja             | oueur est trouve, vous pourrez en ci   | noisir un dans i  | a liste. Utiliser la lieche de   | scenuante pour selectionher le     |

### Pour échanger deux paires

Changement pour toute la séance : Soit dans la fenêtre FFB (*Menu de l'épreuve*→ *Saisir les noms* →*Données séance/épreuve*) (voir 5.1) soit dans le Menu des noms (*Menu de l'épreuve*→*Saisir les noms*→*Saisir les noms*), cliquez sur le n° d'une des paires et saisissez le n° de la paire avec laquelle elle doit être permutée et validez par Entrée.

Les paires sont numérotées de 1 à n pour les NSA (de la 1<sup>ère</sup> séance) puis le programme numérote les paires EOA en commençant à la première dizaine immédiatement disponible, etc. Exemple : deux sections de 18 tables, les NSA seront les paires 1 à 18, EOA 21 à 38, NSB 41 à 58, EOB 61 à 78.

Vous pouvez échanger aussi deux paires pour une seule donne ou une seule position : faire la même manœuvre dans la fenêtre de saisie des scores (voir ci-dessous)

## 14- Saisie des scores

La fenêtre de saisie des scores en s'ouvrant affiche automatiquement les scores classés par tour si vous utilisez les Bridgemates ou les scores classés par donne si vous n'utilisez pas les Bridgemates.

## 14.1 Saisie des scores sans Bridgemate

Cliquez dans *Menu de l'épreuve* sur Saisir les scores. La fenêtre de saisie des scores s'ouvre et le curseur le positionne automatiquement sur le 1<sup>er</sup> score non saisi.

Vous disposez des mêmes options de saisie que dans les autres logiciels de dépouillement :

Par défaut il n'est pas nécessaire de saisir le dernier 0 du score (vous tapez 42 pour 420).

42 Entrée correspond à 420 pour NS alors que -42 ou 42. attribue 420 aux Est-Ouest.

Pour saisir plusieurs fois le même score il faut saisir le score puis autant de fois Entrée que vous voulez d'occurrences. Pour les scores négatifs il vous suffit d'appuyer plusieurs fois soit sur . soit sur Entrée.

#### 14.1.1 Pour passer à la donne suivante

Lorsque vous n'avez saisi aucun score ou tous les scores attendus la touche Entrée permet de passer à la donne suivante.

#### 14.1.2 Saisie partielle des scores (n lignes sur N)

Lorsque vous faites une saisie partielle des scores (après 10 tours sur 13 par exemple) il n'est pas nécessaire d'indiquer a priori à Magic Contest le nombre de scores que vous allez saisir par fiche ambulante.

Saisissez les scores de la 1ère donne et quand vous avez fini tapez / puis Entrée ; tapez à nouveau Entrée pour passer à la donne suivante. Le logiciel gardera le paramètre en mémoire tant que vous ne sortirez pas de la fenêtre de saisie des scores.

Pour annuler il faut placer le curseur sur une des lignes pour lesquelles la saisie n'était pas prévue ou score de la fenêtre de saisie des scores.

Lorsque vous saisissez un score impossible la fenêtre suivante s'ouvre :

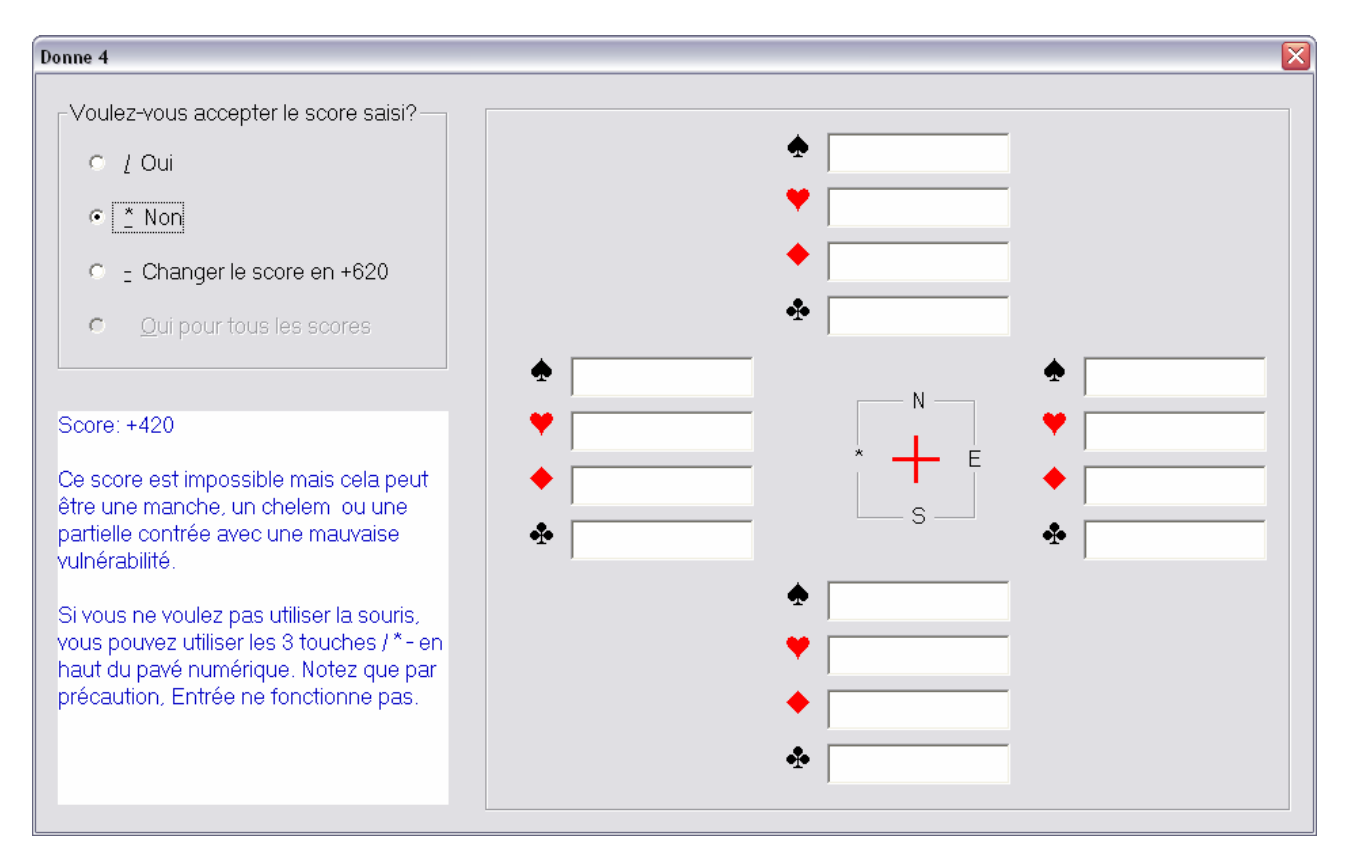

Pour valider le score saisi vous avez 3 possibilités : Taper ∕ Taper ↑ (flèche haut) Cliquez sur **Ou**i avec la souris

Pour changer le score saisi en lui attribuant automatiquement la bonne vulnérabilité vous avez encore plusieurs possibilités : Taper  $\rightarrow$  ou  $\leftarrow$  ou  $\checkmark$ Tapez = Cliquez sur **Changer le score en...** 

Enfin pour annuler le score saisi vous pouvez soit : Taper sur \*, Ou Cliquer sur **Non** 

Pour corriger une erreur de saisie cliquez dans la case du score à modifier et saisissez le nouveau score.

### 14.1.3 Saisie des moyennes

La saisie des moyennes se fait de la même façon que dans FFBcomité sous la forme 1XXYY, XX étant la moyenne NS et YY la moyenne EO. Vous disposez des mêmes codes pour les moyennes + et - :

99 donne une moyenne plus à la paire concernée ;

98 indique que la donne n'est pas jouée ;

97 donne une moyenne moins à la paire concernée.

#### Exemples : 19999 = moyenne plus pour les deux paires. 19997 = moyenne plus pour la paire NS et moyenne moins pour la paire EO. 19998 = moyenne plus pour la paire NS et donne non jouée pour la paire EO.

Vous pouvez aussi saisir les moyennes en surlignant le score concerné et en cliquant sur *Menu des scores*  $\rightarrow$  *Règlement*  $\rightarrow$  *Règlement*.

| 😪 Saisir les scores - Section A | - 26/11 - 03/12/2010                                                     | ) Senior Op                                 | en /2 Excel  | llence F. COMI                              | EF.C Séance 1 (Magic Contest I | France - Version 4.1 🖃 🗖 🔯                                     |
|---------------------------------|--------------------------------------------------------------------------|---------------------------------------------|--------------|---------------------------------------------|--------------------------------|----------------------------------------------------------------|
| Menu de l'épreuve               | Menu des scores                                                          | s Se                                        | ection A / E | )onne 4 / Oue                               | est/Tous                       | Fermer                                                         |
| > Donne                         | Règlement<br>Supprimer tous les ré:                                      | sultats                                     | r<br>F       | Règlement<br>Pénalités<br>Score partagé (Ic | (12514)                        | Annuler                                                        |
| Tour                            | Voir la donne<br>Trouver une paire                                       |                                             | 4            | Échanger Nord-S                             | ud avec Est-Ouest              | Imprimer                                                       |
| Paire                           | Saisir aussi Est-Ouest<br>Pas de contrôle Nord-<br>Pas de contrôle de vu | Sud ou Est-Ou<br>Inérabilité                | est          | 21                                          |                                | Trouver un<br>joueur                                           |
| Table                           | Paramétrage des cou<br>Couleur des colonnes<br>Taille de la police de la | leurs<br>Nord-Sud et Es<br>a saisie des sco | st-Ouest 🕨   | 36                                          |                                | Reste à saisir                                                 |
| Donne 4 A                       | Projecteur<br>Import des scores de<br>Export des scores ver              | 's<br>  15                                  |              | 34<br>32<br>30                              | <br>                           | Table Paire       1     1-21       8     8-35       9     9-37 |
| 4                               | 7                                                                        | 14                                          | 14           | 28                                          |                                | 11 11-22                                                       |
| 6                               | 8                                                                        | 13                                          | <u>13</u>    | 26                                          |                                | 13 13-26                                                       |
| 8                               | 9                                                                        | 12                                          | <u>12</u>    | 24                                          |                                | 14 14-28                                                       |
| 9                               | 10                                                                       | 11                                          | <u>11</u>    | 22                                          |                                | Donne Nbre                                                     |
| 11                              | 11                                                                       | 10                                          | <u>10</u>    | 39                                          |                                | 2 13                                                           |
| 12                              | 12                                                                       | 9                                           | 9            | 37                                          |                                | 4 13                                                           |
|                                 | 13                                                                       | 8                                           | <u>8</u>     | 35                                          |                                | 5 13                                                           |
| Suivant                         |                                                                          |                                             |              |                                             | 14)                            | 7 13 💌                                                         |
| Précédent                       |                                                                          |                                             |              |                                             |                                | Projecteur                                                     |

Vous accédez au menu suivant :

| Propriétés des scores                                                                                                    |                                                                                                    |
|----------------------------------------------------------------------------------------------------|----------------------------------------------------------------------------------------------------|
| Points de pénalités (IMPs across the field)       S         Score       Points de pénalités (tournoi par par par par par par par par par par | Score pondéré (Loi 12C1c) Team contest<br>aires) Points de pénalités (Butler IMPs)<br>Est-Ouest<br>Donne non jouée<br>Score normal<br>Bye<br>Score normal (mais splitté)<br>Moyenne plus<br>Moyenne<br>Moyenne<br>Moyenne moins<br>Pourcentage<br>Points<br>Score : |
| Score splitté                                                                                                    | C Score Est-Ouest inclus                                                                                                    |
|                                                                                                    | OK Annuler                                                                                                    |

Où vous pouvez saisir votre arbitrage.

Vous avez le choix entre plusieurs options. Une nouveauté par rapport à FFBcomité : vous pouvez donner un score différent pour Nord-Sud et pour Est-Ouest. Pour cela sélectionnez score normal (mais splitté) pour Nord-Sud ou pour Est-Ouest et saisissez le score pour Nord-Sud et le score pour Est-Ouest.

| Propriétés des scores                                                                                                    | ×                                                                                                    |
|----------------------------------------------------------------------------------------------------|----------------------------------------------------------------------------------------------------|
| Points de pénalités (IMPs across the field)<br>Score Points de pénalités (tournoi par<br>Nord-Sud<br>Donne non jouée<br>Score normal<br>Bye<br>Score normal (mais splitté)<br>Moyenne plus<br>Moyenne plus<br>Moyenne moins<br>Pourcentage<br>Points | Score pondéré (Loi 12C1c) Team contest<br>paires) Points de pénalités (Butler IMPs)<br>Donne non jouée<br>Score normal<br>Bye<br>Score normal (mais splitté)<br>Moyenne plus<br>Moyenne moins<br>Pourcentage<br>Points |
| Score : -620<br>Double topage : 💌                                                                                                    | Score : 100<br>Double topage :                                                                                                    |
| Score splitté<br>© Score Nord-Sud inclus                                                                                                    | C Score Est-Quest inclus                                                                                                    |
|                                                                                                    | OK Annuler                                                                                                    |

Ici la paire Nord-Sud se voit attribuer un score de -620 et la paire Est-Ouest 100. Le programme adapte les feuilles de route et les tables de fréquence.

Le programme calcule aussi automatiquement les scores modérés. Sélectionnez le score concerné et choisissez *Menu des scores*  $\rightarrow$  *Règlement*  $\rightarrow$  *score partagé (Loi 12C1c)*.

Exemple :

Dans la fenêtre suivant le score sera pondéré de la façon suivante 1 fois 100, 2 fois 50, 1 fois -400 et 3 fois -150.

| ropriét                                                                                                    | és des score                                                                         | s     |       |         | E       |  |  |  |  |  |  |
|----------------------------------------------------------------------------------------------------|--------------------------------------------------------------------------------------|-------|-------|---------|---------|--|--|--|--|--|--|
| Score                                                                                                    | Score   Points de pénalités (tournoi par paires)   Points de pénalités (Butler IMPs) |       |       |         |         |  |  |  |  |  |  |
| Points de pénalités (IMPs across the field) Score pondéré (Loi 12C1c) Team contest                                                                                                    |                                                                                      |       |       |         |         |  |  |  |  |  |  |
| - Score                                                                                                    | e pondéré (Loi 1)                                                                    | 2C1c) |       |         |         |  |  |  |  |  |  |
|                                                                                                    | Pondération                                                                          | Score | Ponde | ération | Score   |  |  |  |  |  |  |
| 1:                                                                                                    | 1                                                                                    | 100   | 5:    |         |         |  |  |  |  |  |  |
| 2:                                                                                                    | 2                                                                                    | 50    | 6:    |         |         |  |  |  |  |  |  |
| 3:                                                                                                    | 1                                                                                    | -400  | 7:    |         |         |  |  |  |  |  |  |
| 4:                                                                                                    | 3                                                                                    | -150  |       |         | Effacer |  |  |  |  |  |  |
| 4:       3       -150       Effacer         La Loi 12C1c donne à l'arbitre la possibilité d'attribuer une marque ajustée pondérée.<br>Cela signifie que sa décision peut être 50% 4P égal et 50% 4P moins un ou même 50% 25% 25% pour trois scores différents.       Pour en savoir plus : http://www.brenning.se/mcsclaw12c1c.asp (en anglais) |                                                                                      |       |       |         |         |  |  |  |  |  |  |
|                                                                                                    |                                                                                      |       |       | OK      | Annuler |  |  |  |  |  |  |

Dans la fenêtre des scores le résultat concerné a été remplacé par « 12C1c » indiquant ainsi qu'un score partagé a été saisi à la place du résultat.

## 14.1.4 Pénalités

Les pénalités saisies par la fenêtre des scores sont liées à une donne. Vous devez au préalable sélectionner la donne concernée puis saisir la pénalité en points. Attention, si vous faites précéder la pénalité du signe - la paire concernée aura un

bonus !

| Propriétés des scores                                                                                                    |                                                                                                    |
|----------------------------------------------------------------------------------------------------|----------------------------------------------------------------------------------------------------|
| Points de pénalités (IMPs across the field)   Sc<br>Score Points de pénalités (tournoi par pair                                                                                                    | core pondéré (Loi 12C1c)   Team contes<br>res)   Points de pénalités (Butler IMPs)                                                                                                    |
| Points de pénalités (tournoi par paires)                                                                                                    | Nord-Sud Est-Quest                                                                                                    |
| Points de match :                                                                                                    | - 0                                                                                                    |
| Pourcentage du top :                                                                                                    | - 0 - 0                                                                                                    |
| Les points de pénalité sont toujours des valeu<br>total. Cela signifie que vous devez saisir les po<br>rentrez une valeur négative, le score total va a<br>Les points de pénalités saisis ne sont utilisés q<br>utilisez un autre type de marque, vous devez s<br>de marque en utilisant les onglets ci-dessus. | rs positives qui sont soustraites du score<br>bints de pénalité sans le signe Si vous<br>augmenter.<br>que pour ce type de marque. Si vous<br>saisir les pénalités pour les autres types |
|                                                                                                    | OK Annular                                                                                                    |
|                                                                                                    | ON Annuler                                                                                                    |

## **14.2 Avec les Bridgemates**

Les joueurs se chargent de saisir les scores dans les Bridgemates, les scores sont ensuite importés dans MagicContest via Bridgemate Control.

| 🔁 Saisir les scores - Sectio | n A - 12 - 13/09/2009 Entrainement Nat. Open /2 SAINT CLOUD - 1ère Série Mineure Ent_ffb_20 | 109/2010 ffb - Séanc 📮 🗖 🔀 |
|------------------------------|---------------------------------------------------------------------------------------------|----------------------------|
| Menu de l'épreuve            | Menu des geores Section A / Tour 14 / Donne 33 / Nord / Pers Bridgel                        | Termer                     |
| Donne                        | ×A B C 2D E F                                                                               | fier Annuler               |
| > Tour                       | Table E-C Résultat (3) Résultat                                                             | Imprimer                   |
| Paire                        | 3 107                                                                                       | Trouver un                 |
| -                            | 4 108                                                                                       | joueur                     |
| l able                       | 5 109                                                                                       | Resteassisir               |
| Tour 4                       | 6 110                                                                                       | Table Paire                |
|                              | 7 111                                                                                       | 6                          |
|                              | 8 112                                                                                       |                            |
| 5                            | 9 113                                                                                       |                            |
| 7                            | 10 114                                                                                      |                            |
| 8                            | 11 115                                                                                      |                            |
| 10                           | 12 116                                                                                      | Donne Nbre                 |
| 12                           | 13 97                                                                                       | 32 1                       |
| 13                           | 14 101                                                                                      |                            |
|                              | 1 15 102                                                                                    |                            |
| Suvent                       | J 16 103                                                                                    |                            |
| Précédent                    | 17 101                                                                                      |                            |

Vous pouvez afficher les scores par tour, par donne, par paire ou par table.

L'affichage par défaut lorsque vous utilisez les Bridgemates se fait par tour en paires et par table en match/4.

Quand la case Bridgemate (1) est cochée les scores sont importés automatiquement de Bridgemate Control Software. Prenez l'habitude de la laisser cochée systématiquement afin d'être sur d'importer les scores dans les Bridgemates. Si les résultats ne s'importent plus automatiquement dans MagicContest c'est que vous avez oublié de la cocher (ou que vous avez fermé Bridgemate Control).

Il est fortement conseillé de la décocher avant de modifier un score. (N'oubliez pas de la cocher quand vous avez fini !)

Vous pouvez changer la section affichée en cliquant sur la lettre du tournoi. (2)

Pour changer de tour sélectionnez le tour désiré dans la colonne de gauche. (4)

(3) Vous pouvez régler la largeur des colonnes en cliquant sur la bordure séparant deux colonnes et en les étirant ou les rétrécir pour avoir toutes les donnes affichées.

Cette fenêtre vous sert à sélectionner le tour que vous voulez afficher. Quand vous utilisez les Bridgemates, et que l'import automatique est activé (case Bridgemate cochée) Magic Contest affiche le tour suivant lorsque tous les scores d'un tour sont saisis.

Le menu des scores **(5)** vous permet de saisir les marques ajustées, les marques pondérées et les scores splittés.

C'est aussi ici que vous pouvez choisir les paramètres d'affichage des scores. Par défaut lorsque vous utilisez les Bridgemates les cases des scores saisis sont blanches (empêche les joueurs de voir une saisie quand l'écran de l'ordinateur est dans la salle de jeu). Lorsque vous sélectionnez un score en cliquant dessus la saisie devient visible.

(6) Cette fenêtre vous indique les scores non saisis.

La fenêtre modifier **(7)** vous permet de corriger une saisie. Vous pouvez soit saisir un score (sans le dernier 0) soit modifier le contrat, le déclarant, le nombre de levées réalisé, l'entame ; le score est alors corrigé automatiquement.

Vous pouvez aussi vérifier le nom des joueurs des deux paires.

| hangement d'un score                     | dans Bridgemate                               |                              |                             |                                                      |                                         | X                                                              |
|------------------------------------------|-----------------------------------------------|------------------------------|-----------------------------|------------------------------------------------------|-----------------------------------------|----------------------------------------------------------------|
| Nord-Sud:                                | 15 Mara                                       |                              |                             | 5Kw O 3                                              | T3 = 4600                               | ОК                                                             |
| Nord-Sud.                                | TO Marc                                       | LADONDE - Jeai               | THAILOIS                    | 101000 0                                             | 10 4000                                 | Annuler                                                        |
| Est-Ouest:                               | 95 Mile C                                     | arole PACOTTE -              | - Denis ANCELIN             | Double to                                            | page:                                   |                                                                |
|                                          | 🗆 Échanger N                                  | -S et E-O                    |                             |                                                      |                                         |                                                                |
|                                          |                                               |                              |                             |                                                      |                                         |                                                                |
|                                          |                                               |                              |                             |                                                      |                                         |                                                                |
| Hauteur                                  | Couleur                                       | Ctr / Surctr                 | Déclarant                   | Résultat                                             | Entame                                  |                                                                |
| Passe<br>1<br>2<br>3<br>4<br>5<br>6<br>7 | Trèfles<br>Carreaux<br>Coeurs<br>Piques<br>SA | Passe<br>Contre<br>Surcontre | Nord<br>Est<br>Sud<br>Ouest | $\begin{array}{cccccccccccccccccccccccccccccccccccc$ | Trèfles<br>Carreaux<br>Coeurs<br>Piques | 2<br>3<br>4<br>5<br>6<br>7<br>8<br>9<br>10<br>V<br>D<br>R<br>A |

### Pour saisir un double topage voir ci-dessous.

## 14.3 Double topage

Le plus simple pour mettre une donne en double-topage dans Magic Contest est de procéder ainsi :

- Arrêtez l'import des données des Bridgemates;
- Cliquez dans la fenêtre de saisie des scores sur Donnes et choisissez n° de paires triés par tours
- Trouvez tour à partir duquel commence le double topage.
- Sélectionnez le résultat de ce tour. (il faut juste sélectionner le score en cliquant une seule fois et surtout pas positionner le curseur dans la case)
- saisir >a à la place du résultat et entrée. (s'il y a plusieurs doubles topages vous pouvez changer la lettre du groupe, de a à i)
- Redémarrez l'import des données des Bridgemates.

Si vous n'utilisez pas les Bridgemates vous avez deux possibilités : soit saisir le score, puis dans un deuxième temps saisir >a soit saisir directement le score suivi de >a (14.>a correspond à 140 EO).

Maintenant, tous les résultats de la donne à partir de celui-ci font partie du groupe en double topage.

Si vous avez découvert l'anomalie et que vous l'avez corrigée en cours de tournoi il faut supprimer double topage pour les tables non concernées :

Cliquez sur le 1er tour qui ne fait pas partie du groupe en double topage. Puis au lieu de saisir >a à la place du score, saisissez seulement > puis entrée. Ce score et les suivants seront calculés normalement.

**ATTENTION** : le programme ne traite pas les groupes de 2 ou 3 scores comme prévu dans l'article 112.2 du Règlement National des Compétitions. Vous devez faire vous-même le calcul et saisir directement les moyennes.

Cette anomalie sera corrigée dans une des prochaines mises à jour.

## 14.4 Échanger deux paires pour une donne ou pour une position

Dans le menu des scores choisir l'affichage par tour et sélectionner le tour concerné. Cliquez sur la donne concernée puis sur le numéro d'une des deux paires à modifier et saisissez le numéro de la 2<sup>ème</sup> paire.

Si vous échanger la paire NS avec la paire Est-Ouest, Magic Contest vous propose de faire l'échange pour une donne ou pour toutes les donnes de la position.

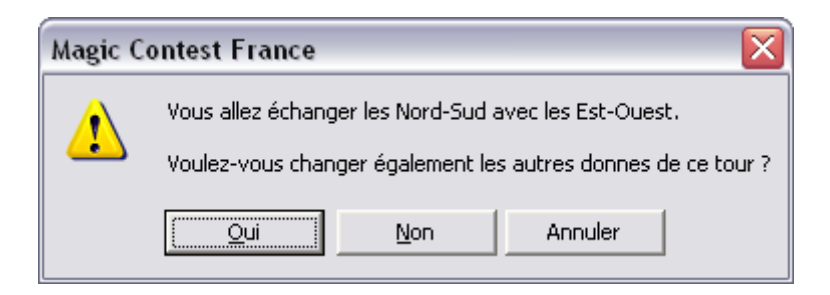

## 15- Multiséances

L'architecture du programme fait que lorsque vous organisez une épreuve en plusieurs séances et que vous faites une correction dans une séance autre que la dernière ou l'avant-dernière il faut ouvrir toutes les séquences intermédiaires dans l'ordre.

Exemple : vous organisez une épreuve en 4 séances et au cours de la 4<sup>ème</sup> séance vous corrigez un score de la première séance. Il vous faut ensuite ouvrir la 2<sup>ème</sup> puis la 3<sup>ème</sup> et enfin la 4<sup>ème</sup> séance pour que le classement soit corrigé. (Pour ouvrir une séance sans passer par l'explorateur d'épreuves : **Menu des scores**  $\rightarrow$  **Multiséances** et choisir la séance souhaitée)

## 15.1 Création des séances suivantes

Quand votre épreuve comporte plusieurs séances il faut créer les séances à partir de la 2<sup>ème</sup> séance. Allez dans **Menu de l'épreuve**  $\rightarrow$  **multi-séances** et choisissez créer la séance suivante x/y

La fenêtre suivante s'ouvre :

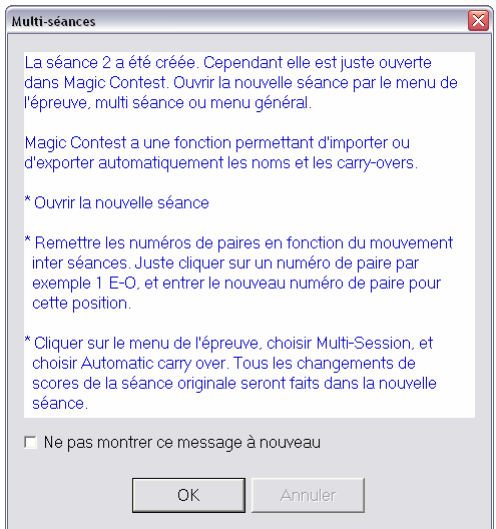

Et la 2<sup>ème</sup> séance est créée. Il faut alors aller faire le mouvement inter séances dans la fenêtre FFB de la nouvelle séance.

**Attention** : tous les paramètres de la séance en cours sont conservés quand vous créez la séance suivante. Si vous faites des modifications de paramètre dans la séance en cours après avoir créé les séances suivantes n'oubliez pas de les refaire pour toutes les séances non jouées.

## 15.2 Mouvement inter séance

#### **Plusieurs sections**

Dans la fenêtre FFB de la séance concernée cliquez sur *Menu* → *permutation séance*.

La fenêtre suivante s'ouvre :

| Pern | nutation séanc                                                                    | es |                                      |       |                     | ×                                                                                                    |
|------|-----------------------------------------------------------------------------------|----|--------------------------------------|-------|---------------------|----------------------------------------------------------------------------------------------------|
| L    | igne                                                                              | #1 | Nb tables                            | Va en | Place de la paire 1 | ОК                                                                                                    |
|      | igne<br>X N-S<br>X E-O<br>X N-S<br>E-O<br>X N-S<br>2 E-O<br>0 N-S<br>0 E-O<br>E-O | #1 | Nb tables 17 17 17 17 17 17 17 16 16 | Va en | Place de la paire 1 | OK<br>Annuler<br>Auto-mouve<br>Ligne précédente<br>Ligne suivant<br>Tout effacer<br>Restaurer<br>Place de la paire 1 |
|      |                                                                                   |    |                                      |       |                     |                                                                                                    |

Vous pouvez faire une permutation manuelle des lignes (sélectionnez la ligne à permuter et cliquez autant de fois que nécessaire sur *ligne suivante* ou *ligne précédente* pour sélection la ligne où vous voulez l'installer).

Pour faire une permutation automatique cliquez sur *auto-mouve*.

Vous pouvez permuter les lignes par groupe (utile quand vous voulez garder plusieurs lignes fixes) ou globalement :

| Multi-séances                                                                                                    | $\overline{\mathbf{X}}$ |
|----------------------------------------------------------------------------------------------------|-------------------------|
| Le mouvement automatique permute les lignes<br>pour un équilibre en fonction du nombre de<br>sections et séances. C'est décrit dans le<br>document « Multi-séances ». Vous pouvez<br>permuter toutes les lignes ensembles ou par<br>groupes de sections. | OK<br>Annuler           |
|                                                                                                    |                         |

Pour une permutation de toutes les lignes cliquez sur OK, pour une permutation par groupe saisissez la section de départ puis celle de fin et renouvelez l'opération aussi souvent que nécessaire.

**Attention** : lorsque vous n'avez pas le même nombre de tables dans toutes les sections le programme ne bouche pas les trous. L'arbitre doit de toute façon faire des permutations manuelles pour les tables de dernier rang pour éviter que des paires ne rencontrent deux fois la même ligne.

Pour changer manuellement une paire, choisir l'affichage par ligne dans la fenêtre FFB, sélectionner les places vides et choisissez la paire à positionner dans la colonne de droite (validation par un double-clique)

Une fois les permutations effectuées pensez à corriger votre nombre de tables dans la(les) section(s) concernée(s).

Le tableau des permutations effectuées par Magic Contest en fonction du nombre de sections et de séances :

| Sections | Séances | Séance | Rend | contre | des li | gnes |
|----------|---------|--------|------|--------|--------|------|
| 2        | 2       | 1      | 1-2  | 3-4    |        |      |
|          |         | 2      | 1-4  | 2-3    |        |      |
| 2        | 3       | 1      | 1-2  | 3-4    |        |      |
|          |         | 2      | 1-4  | 2-3    |        |      |
|          |         | 3      | 1-3  | 4-2    |        |      |
| 3        | 2       | 1      | 1-2  | 3-4    | 5-6    |      |
|          |         | 2      | 1-4  | 2-5    | 6-3    |      |
| 3        | 3       | 1      | 1-2  | 3-4    | 5-6    |      |
|          |         | 2      | 1-4  | 2-5    | 6-3    |      |
|          |         | 3      | 1-5  | 6-4    | 3-2    |      |
| 3        | 4       | 1      | 1-2  | 3-4    | 5-6    |      |
|          |         | 2      | 1-4  | 2-5    | 6-3    |      |
|          |         | 3      | 1-5  | 6-4    | 3-2    |      |
|          |         | 4      | 1-3  | 2-6    | 4-5    |      |
| 3        | 5       | 1      | 1-2  | 3-4    | 5-6    |      |
|          |         | 2      | 1-4  | 2-6    | 3-5    |      |
|          |         | 3      | 1-6  | 4-5    | 2-3    |      |
|          |         | 4      | 1-5  | 6-3    | 4-2    |      |
|          |         | 5      | 1-3  | 5-2    | 6-1    |      |
| 4        | 2       | 1      | 1-2  | 3-4    | 5-6    | 7-8  |
|          |         | 2      | 1-4  | 3-2    | 6-7    | 8-5  |
| 4        | 3       | 1      | 1-2  | 3-4    | 5-6    | 7-8  |
|          |         | 2      | 1-4  | 3-2    | 6-7    | 8-5  |
|          |         | 3      | 1-5  | 4-6    | 8-2    | 7-3  |
| 4        | 4       | 1      | 1-2  | 3-4    | 5-6    | 7-8  |
|          |         | 2      | 1-3  | 2-5    | 7-4    | 6-8  |
|          |         | 3      | 1-5  | 7-3    | 8-2    | 4-6  |
|          |         | 4      | 1-4  | 8-5    | 3-6    | 2-7  |
| 4        | 5       | 1      | 1-2  | 3-4    | 5-6    | 7-8  |
|          |         | 2      | 1-3  | 5-2    | 4-7    | 6-8  |
|          |         | 3      | 1-5  | 7-3    | 2-8    | 6-4  |
|          |         | 4      | 1-7  | 8-5    | 3-6    | 4-2  |
|          |         | 5      | 1-8  | 6-7    | 4-5    | 2-3  |
| 4        | 6       | 1      | 1-2  | 3-4    | 5-6    | 7-8  |
|          |         | 2      | 1-3  | 5-2    | 4-7    | 6-8  |
|          |         | 3      | 1-5  | 7-3    | 8-2    | 4-6  |
|          |         | 4      | 1-7  | 8-5    | 3-6    | 4-2  |
|          |         | 5      | 1-8  | 6-7    | 4-5    | 2-3  |
|          |         | 6      | 1-6  | 4-8    | 2-7    | 3-5  |
| 4        | 7       | 1      | 1-2  | 3-4    | 5-6    | 7-8  |

| 2 | 1-4 | 2-6 | 3-7 | 8-5 |
|---|-----|-----|-----|-----|
| 3 | 1-6 | 4-7 | 2-8 | 5-3 |
| 4 | 1-7 | 6-8 | 4-5 | 3-2 |
| 5 | 1-8 | 7-5 | 6-3 | 2-4 |
| 6 | 1-5 | 8-3 | 7-2 | 4-6 |
| 7 | 1-3 | 5-2 | 8-4 | 6-7 |

éliminées une à une et de refaire le serpentin.

#### **Une seule section**

Il n'y a pas de fenêtre FFB entre les séances. Lorsque vous ouvrez la nouvelle séance une fenêtre s'ouvre et vous propose de choisir le mouvement inter séance :

| Permutation séances                               | $\overline{\mathbf{X}}$ |
|---------------------------------------------------|-------------------------|
| Permutation séances                               | ОК                      |
| C Howell Interwoven                               | Annuler                 |
| <ul> <li>Howell Interwoven (baromètre)</li> </ul> |                         |
| C Serpentin en fonction du classement             |                         |
| <ul> <li>Permutation des tables paires</li> </ul> |                         |
| C Faire monter les Est-Ouest d'une table          |                         |
|                                                   |                         |

Choisissez une des options proposées (serpentin en fonction du classement ou permutation des tables paires le plus souvent) et validez en cliquant sur OK.

# **15.3 Plusieurs séances avec un cut ou une mise en place à partir du classement de la séance précédente**

Ce qui suit ne fonctionne que lorsqu'il y a plusieurs sections. Avec une seule section la seule solution pour faire un cut est de supprimer les paires

ATTENTION : le cut ou la mise en place à partir du classement de la séance précédente doit être <u>impérativement</u> programmé dans la fenêtre FFB de la première séance...

| Epreuve / Section                                                                                                    |                                                                                                    | Voir                                                                               | Ouvrir                               |
|----------------------------------------------------------------------------------------------------|----------------------------------------------------------------------------------------------------|------------------------------------------------------------------------------------|--------------------------------------|
| Mixte /2 Excellence Finale Comite<br>Toutes les sections<br>A (11)<br>B (11)<br>Participants des stades précédent (pour re                                                                                                    | pêcher une paire)                                                                                                    | <ul> <li>Paramètres</li> <li>Nord-Sud</li> <li>Est-Ouest</li> <li>Table</li> </ul> | Fermer<br>Changer<br>Trouver<br>Menu |
| Paramètres                                                                                                    |                                                                                                    | Sélection                                                                          |                                      |
| Nom de l'èpreuve<br>Séance<br>Date (du)<br>Date (au)<br>Organisateur<br>Type de marque<br>Baromètre<br>Nombre de séances<br>Nombre de sections<br>Première section<br>Classement serpentin<br>+ Utiliser Bridgemate<br>Numéro de licence<br>+ Qualifications -> finale après séance<br>Nombre de sections<br>Nombre de paires<br>Baromètre<br>+ Utiliser handicap | Mixte /2 Excellence Finale Comite<br>1<br>11/12/2010<br>COMITE DE COTE D'AZUR - Patrick<br>Cotation par paires<br>Non<br>4<br>2<br>A<br>0<br>Oui<br>Non<br>3<br>2<br>44<br>Non<br>Non |                                                                                    |                                      |

Une mise en place en fonction du classement ne devrait se faire que quand les possibilités de permuter les lignes sont épuisées ; par exemple lorsqu'il y a 2 sections et 4 séances. Chaque ligne a rencontré les 3 autres lors des 3 premières séances, il faut donc faire la mise en place de la séance 4 en fonction du classement à l'issue de la séance 3.

Vous devez renseigner la séance après laquelle doit avoir lieu le cut (ou la mise en place en fonction du classement de la séance précédente) ainsi que le nombre de sections et de paires (pour une mise en place en fonction du classement vous qualifierez toutes les paires.

Vous devez aussi précisez si la séance est ou non en baromètre.

Vous ne pouvez plus modifier ces paramètres après avoir créer la séance 1... Soyez particulièrement vigilants lors de la création de votre première séance.

## **16- Modifier les données**

ATTENTION, si votre tournoi comprend plusieurs sections, vous ne modifiez les données que dans la section sélectionnée : celle avec un point noir (•) à gauche quand vous cliquez sur *Menu de l'épreuve*. N'oubliez pas de refaire la manœuvre pour toutes les sections concernées par la modification des données

Ce menu vous permet de modifier le nombre de tables, le mouvement choisi, le nombre de tours et de donnes par tour. Sélectionnez la section que vous voulez modifier dans le *Menu de l'épreuve* avant de continuer. Répétez la manœuvre pour chaque section si vous voulez par exemple jouer un tour de plus ou de moins que prévu.

## Avant le début de l'épreuve vous devriez utiliser la fenêtre FFB pour faire ces changements...

Vous allez perdre tous les scores déjà saisis. Ce n'est pas grave si vous utilisez les Bridgemates puisque Magic Contest les récupérera à nouveau automatiquement. Si vous n'utilisez pas les Bridgemates, vous pouvez aussi faire les changements dans la fenêtre FFB, si vous procédez ainsi n'oubliez pas de supprimer au préalable la séance concernée.

Quand vous cliquez sur **Modifier les données** une fenêtre d'avertissement vous informant que tous les scores déjà saisis vont être supprimés s'ouvre. Vous devez alors cocher la case et cliquer sur OK

| Modifier les données                                                                                      |                  |
|----------------------------------------------------------------------------------------------------|------------------|
| Je veux modifier les données.<br>☑ Si j'ai déjà saisi des scores, ils seront<br>définitivement supprimés. | OK<br>Annuler    |
| Modifier les données vous permet de changer certains param<br>résultats saisis seront effacés.            | nètres. Tous les |
| Vous pouvez changer:                                                                                      |                  |
| * Le nombre de tables                                                                                     |                  |
| * Le nombre total de donnes<br>* Le nombre de donnes par table<br>* Le mouvement                          |                  |
|                                                                                                    | _                |

La fenêtre suivante vous permet de modifier le nombre de tables de la section.

| - Table                                                                                                    |                                                                                                    |                                                                                                    |                                                                         | Section /                                                         |
|----------------------------------------------------------------------------------------------------|----------------------------------------------------------------------------------------------------|----------------------------------------------------------------------------------------------------|-------------------------------------------------------------------------|-------------------------------------------------------------------|
| Nombre de tables:                                                                                                    | 18                                                                                                 | 🦳 Place aléatoire                                                                                                    |                                                                         |                                                                   |
| Lettre de la section:                                                                                                    | A                                                                                                  | Couleur de la fiche<br>ambulante:                                                                                                    | Blanc                                                                   | •                                                                 |
| table, c-a-d, saisir 5 table                                                                                                    | s. Si vous a<br>Is si vous av                                                                      | vez un nombre impair de p<br>/ez 9 paires.                                                                                                    | aires, ajou                                                             | tez une                                                           |
| Saisi le nombre de table<br>table, c-a-d, saisir 5 table<br>Si vous cochez Place al<br>aléatoire. Ceci est pour é<br>premier tour. Bien entenc<br>affichant le tableau des p<br>Toute paire saisie après l<br>saisie. | s. 51 vous a<br>es si vous av<br>eviter que les<br>du, il vous fa<br>positions de<br>la saisie des | vez un nombre impair de p<br>paires saisies seront installe<br>s paires ne choississent leu<br>ut alors informer les joueur<br>départ.<br>: paramêtres restera à la pl | aires, ajou<br>ées aux tat<br>ur adversai<br>is de leur p<br>ace où voi | tez une<br>oles de façoi<br>re pour le<br>osition en<br>us l'avez |

Puis vous pouvez modifier le nombre total de donnes ainsi que le nombre de donnes par tour.

**Attention** : il faut inclure la position de duplication. Exemple : si vous avez fait dupliquer les donnes à la table et que vous voulez faire jouer 13 tours de 2 donnes il faut saisir **28** comme nombre total de donnes.

Puis vous devez sélectionner votre mouvement :

| Choisir un mouvement 🛛 🔀                                                                                                    |
|----------------------------------------------------------------------------------------------------|
| Section A                                                                                                    |
| Pas de mouvement - saisie des numéros de paires et des scores<br>26 donnes, 13 tours, 2 donnes par table, Scrambled Curtailed Mitchell<br>26 donnes, 13 tours, 2 donnes par table, Scrambled Curtailed B-A-M Skip Mirror Mitch<br>26 donnes, 13 tours, 2 donnes par table, Curtailed Pivot Mitchell<br>26 donnes, 13 tours, 2 donnes par table, Curtailed Filled-out Pivot Mitchell<br>26 ds, 13 trs, 2 ds/tbl, Scrambled Appendix Mitchell (13+5)<br>26 ds, 13 trs, 2 ds/tbl, Scrambled Appendix Mitchell (13+5)<br>26 ds, 13 trs, 2 ds/tbl, Scrambled Curtailed Appendix Mitchell (17+1)<br>26 ds, 13 trs, 2 ds/tbl, Scrambled Curtailed Appendix Mitchell (17+1)<br>26 ds, 13 trs, 2 ds/tbl, Scrambled Curtailed Appendix Mitchell (17+1)<br>26 donnes, 13 tours, 2 donnes par table, Reduced Interwoven Howell<br>26 donnes, 13 tours, 2 donnes par table, Curtailed Skip Mitchell<br>26 donnes, 13 tours, 2 donnes par table, Curtailed Skip Mitchell<br>26 donnes, 13 tours, 2 donnes par table, Curtailed B-A-M Skip Mirror Mitchell<br>26 ds, 13 trs, 2 ds/tbl, Appendix Mitchell (17+1)<br>26 ds, 13 trs, 2 ds/tbl, Appendix Mitchell (17+1)<br>26 donnes, 13 tours, 2 donnes par table, Curtailed B-A-M Skip Mirror Mitchell<br>26 donnes, 13 tours, 2 donnes par table, Curtailed B-A-M Skip Mirror Mitchell<br>26 donnes, 13 tours, 2 donnes par table, Curtailed B-A-M Skip Mirror Mitchell<br>26 ds, 13 trs, 2 ds/tbl, Appendix Mitchell (17+1)<br>26 donnes, 13 tours, 2 donnes par table, Curtailed B-A-M Skip Mitchell (13+5)<br>26 donnes, 13 tours, 2 donnes par table, Curtailed Stationary VasNeg Mitchell (17+1)<br>26 donnes, 13 tours, 2 donnes par table, Curtailed Stationary VasNeg Mitchell (17+1) |
| Baromètre     Semi-baromètre       Un vainqueur par ligne     Avancé                                                                                                    |
| < Précédent Suivant > Annuler                                                                                                    |

Le nom des mouvements sera traduit dans la mise à jour prévue fin janvier 2011.

Et choisir ce que vous voulez faire ensuite...

| Et maintenant?                                                                                                    | ×                                                                                                    |
|----------------------------------------------------------------------------------------------------|----------------------------------------------------------------------------------------------------|
| ⊢Que voulez-vous faire maintenant?                                                                                                    | Section A                                                                                                    |
| C Saisir les noms                                                                                                    | Onoms - commencer à la première section                                                                                                    |
|                                                                                                    | C Valider les données                                                                                                    |
| C Saisir les scores                                                                                                    | Oscores - commencer à la première section                                                                                                    |
| Ne rien faire pour le moment                                                                                                    | O Utiliser Bridgemate                                                                                                    |
| Quels que soient vos choix ci-dessus<br>dans la fenêtre suivante pour imprime<br>Parmi d'autres documents, vous pour<br>* Des cartons guides à poser sur les<br>* Des feuilles de prévisions pour cha<br>* La liste des participants avec les no<br>départ | c, vous pouvez cliquer sur le bouton Imprimer<br>er différents documents et fiches ambulantes,<br>rrez imprimer;<br>tables indiquant le mouvement après chaque tour<br>que joueur avec le mouvement à suivre<br>ms, les numéros des paires et les positions de |
|                                                                                                    | < Précédent Terminer Annuler                                                                                                    |

Choisissez Ne rien faire pour le moment.

La dernière fenêtre vous demande si vous voulez restaurer les n° de paires, répondez oui.

| Magic C | ontest France 🛛 🔀                                                                                                    |  |  |
|---------|----------------------------------------------------------------------------------------------------|--|--|
| ♪       | Si vous avez modifié les données, les numéros de paire ont<br>été modifiés pour une ou plusieurs paires. C'est normal en cas<br>de changement de type de mouvement.                                                   |  |  |
|         | Pour une épreuve en multi-séances, ça peut arriver même<br>sans changer le type de mouvement si le nombre de tables<br>change car Magic Contest équilibre la répartition des numéros<br>de paire dans chaque section. |  |  |
|         | Voulez-vous restaurer les numéros de paire qu'il y avait avant<br>d'avoir modifier les données ?                                                                                                    |  |  |
|         | Oui Non                                                                                                    |  |  |

Il ne vous reste plus qu'à mettre à jour les données dans les Bridgemates...

## Pour mettre à jour les données dans les Bridgemates...

Vous devez être particulièrement vigilant : si vous faites une mise à jour des tours déjà joués tous les scores de ces tours vont disparaître sans aucune possibilité de les récupérer...

Cliquez sur **Menu de l'épreuve** → **Bridgemate** → **mettre à jour à partir du** \_\_\_**tour...** puis indiquez le n° du tour à partir duquel vous souhaitez mettre à jour.

## 17- Sauvegarde et restauration de l'épreuve

## 17.1 Sauvegarde d'une épreuve

Pour faire une sauvegarde de l'épreuve cliquez sur **Menu de l'épreuve** puis sur **Sauvegarde**. Magic Contest vous propose alors de faire une sauvegarde simple ou en plus de l'envoyer par email. (Il vous faut avoir paramétré l'envoi des emails **Menu de l'épreuve** → **options par défaut** → **généraux** puis cliquez sur l'onglet email)

La sauvegarde crée un fichier zip avec le n° d'identification FFB de l'épreuve dans le répertoire Mes documents/Magic Export.

#### **17.2 Restauration d'une sauvegarde**

Copier le fichier de sauvegarde dans le répertoire Mes documents/Magic Import et ouvrez Magic Contest, la restauration se fait automatiquement et vous retrouvez votre épreuve dans le Menu des épreuves.

## **18- Diagramme des donnes**

Magic Contest vous permet de créer ou d'importer les donnes de la séance. Vous avez aussi la possibilité de lui demander de faire une analyse à cartes ouvertes des donnes ce qui vous permet d'imprimer des relevés de donnes avec le par de la donne ainsi que le nombre de levées réalisables théoriquement par chaque camp en fonction de l'atout.

Lors de la création de chaque nouvelle séance le logiciel vous propose d'importer un fichier de donnes. Vous pouvez aussi le faire ultérieurement.

Toutes ces fonctionnalités se trouvent dans *Menu de l'épreuve* → *Diagramme des donnes*.

Cliquez sur fichier pour avoir accès aux différentes options :

- Import : vous permet d'importer une série de donnes.
- Export : pour exporter une série de donnes sous forme de fichier (par exemple pour dupliquer à l'aide d'une machine les donnes que vous avez distribuées à l'aide du logiciel), plusieurs formats d'export vous sont proposés.
- Distribuer au hasard : vous pouvez distribuer une série de donnes de façon aléatoire. Magic Contest vous demande le nombre de donnes que vous voulez.
- Créer des donnes vierges : créer des donnes vierges, vous pouvez ensuite saisir les cartes dans le diagramme en sélectionnant la donne puis en cliquant sur ouvrir.
- Analyse à cartes ouvertes : l'analyse se fait à partir de la donne sélectionnée ou pour toute la série si vous ne sélectionnez pas de donne.
- Vous avez aussi la possibilité de supprimer tout ou partie des donnes ou de regrouper plusieurs séries de donnes.

## **19- Impressions**

Dans quasiment toutes les fenêtres de Magic Contest vous trouverez un menu Imprimer. Quand vous cliquez dessus une fenêtre s'ouvre et vous donne le choix des impressions :

| 🛃 Imprimer                                                                                                    |                                                                                                    |                             |
|----------------------------------------------------------------------------------------------------|----------------------------------------------------------------------------------------------------|-----------------------------|
| Type d'impression                                                                                                    | Nom d'impression                                                                                                    | Imprimer                    |
| Carton-Guide<br>Fiche-Guide<br>Fiche d'inscription<br>Mise en place<br>Fréquences et score<br>Résultat final<br>Meilleur score sur la :<br>Feuille de route | Fréquences avec scores<br>Fréquences avec scores et pourcentages<br>Scores des tables par résultat<br>Scores des tables par paire<br>Scores des tables par table<br>Scores des tables par tour<br>                                         | Aperçu<br>Website<br>Fermer |
| Mini feuille de route<br>Diagramme des doni<br>Website<br>– Taille du texte (%) –                                                                           | Dernier tour, fréquences avec scores et pourcentages<br>Dernier tour, scores des tables par résultat<br>Dernier tour, scores des tables par paire<br>Dernier tour, scores des tables par table<br>Dernier tour, scores des tables par tour |                             |
| ⊂ 60 ⊛ 80<br>⊂ 100                                                                                                    | Scores douteux<br>Vérification des scores saisis<br>Vérification des scores provenant des Bridgemates                                                                                                    |                             |
| C 120 C 140                                                                                                    |                                                                                                    | Langue                      |
| C 170 C 200                                                                                                    | Détails: Par défaut                                                                                                    | Menu des                    |
| 200 , 000                                                                                                    | ✓ Voir tout       Nouvel état     Paramètres                                                                                                    | impressions                 |

Choisissez dans la colonne de gauche le type d'impression désiré puis dans la colonne du milieu l'impression désirée. Vous pouvez contrôler votre choix en cliquant sur Aperçu.

Une option FFB sera ajoutée dans la colonne de gauche fin janvier. Vous y trouverez les principales impressions que vous avez l'habitude d'utiliser dans FFBcomité.

En général les options par défaut sont celles que vous souhaitez utiliser, le programme conservant la dernière impression choisie pour chaque catégorie.

**Une impression extrêmement utile avec les Bridgemates** : *Feuille de route* → *prévision avant le dernier tour* : vous pouvez ainsi éditer toutes les feuilles de route et les remettre aux paires pour vérification des scores saisis jusqu'à l'avant-dernier-tour. Les feuilles sortent classées par table et par section. Il est conseillé pour la régularité de l'épreuve de choisir l'impression sans pourcentage.

Un aperçu de **Fréquences et scores**  $\rightarrow$  **Scores douteux** vous permet de détecter un certain nombre d'erreurs de saisies dans les Bridgemates surtout si vous avez associé au préalable un relevé de donnes à la séance.

## Entrainement Nat. Open /2 SAINT CLOUD - 1ère Série Mineure IScores douteux 2010-2011 Séance 3 <<

12 - 11/09/2010

AD85 AD85 1 1 D43 D43 AV863 AV863 V1093 V1093 74 74 RV1087 RV1087 5 -5 RD RD 10 10 842 ARDV10753 842 ARDV10753 R62 R62 A962 A962 97542 97542 б б 4• N 130 4• N 130 S 5 S \* ٠ ÷ 9 NS 4 10 8 NS 4 10 8 9 5 ΕO 9 4 8 9 3 5 EO 3 5 4 8 Contrat Ent Résultat Paire Contrat Ent Résultat Tbl Paire Score Tbl Score 14 91 6+x E -3 500 10,0 -10,0 17 116 N 1 +A -2,0 2,0 F 14 •2 A 17 5+ -50 500 5•x E -3 •2 10.0 -10.0 << C 9 29 33 5. -50 -2,0 2,0 ΕS 45 128 N 1 +A C 11 500 31 184 5• -50 -2,0 D 1 61 201 6+x E -3 +2 10,0 -10,0 N -1 +A 2,0 -2,0 -2,0 D 15 75 212 6+x E -3 •2 500 10.0 -10.0 C 12 32 186 5+ N -1 +A -50 2.0C 14 5+ -50 B 10 150 162 6**+**x E -3 ♥A 500 34 190 2,0 10,0 -10,0 N -1 +A 5+x E -2 •2 E 8 48 134 5• -50 -2,0 F 15 15 93 300 7.0 -7.0 N 1 +A 2.0-50 -2,0 C 16 36 194 5 \*x E -2 •2 300 7,0 -7,0 E 14 54 131 5+ N 1 +A 2,0-2,0 -2,0 -2,0 -2,0 -50 B 17 37 176 5+x E -2 +2 300 7,0 -7,0 D 7 67 213 5+ N -1 +A 2,0 5**+**x E -2 **+**2 D 14 74 210 -50 Ε -4 44 126 300 7,0 -7,0 5. N -1 +A 2,0 -1 +A -50 E 10 50 122 5+x E -2 +7 300 7,0 -7,0 В 141 161 5+ 2,0 1 Ν -2,0 -2,0 -2,0 -2,0 -2,0 2,0 5**+**x E -2 **+**3 300 Β9 149 57 N 1 +A -50 E 11 51 125 7,0 -7,0 -5+ -2 +2 -50 E 13 53 129 5+x E 300 7,0 -7,0 B 12 152 166 5+ Ν -1 **¥**5 2,0 5#x E -2 •2 -50 D 8 68 215 300 7,0 -7,0 N -1 **+**A 2,0 A 1 221 101 5. D 9 69 157 S+x E -2 ◆2 300 7,0 -7,0 A 5 225 109 5+ N -1 +A -50 2,0 71 204 6+x E -2 •2 -2,0 -2,0 7,0 2,0 D 11 300 A 10 230 102 5. -50 -7,0 N -1 +A -50 D 17 117 216 6+x E -2 +2 300 7,0 -7,0 A 11 231 104 5+ Ν -1 **-**R 2,0-2,0 -2,0 F 9 9 96 47 0 4 +9 -5,0 << -50 2.0 200 5,0 A 12 232 106 5. N 1 +A C 10 30 182 4 🔸 N = +A -50 130 3,0 -3,0 A 15 235 112 5 N -1 +A 2,0 C 15 35 192 4 Ν = ÷Α 130 3,0 -3,0 F 13 13 89 5•x N -1 +A -100 -3,0 3,0 N = **#**R С E 15 26 191 5• N -2 #A -3,0 55 133 4 🔸 130 3,0 -3,0 6 -100 3,0 N = #A 3,0 -3,0 С 27 193 5•x N -1 +A -3,0 D 10 70 202 3 🔸 👘 110 7 -100 3,0 C 8 Fб 6 90 3Sx E -1 ¥A 100 2,0 -2,0 28 195 6• N -2 +A -100 -3,0 3,0 F 10 82 2,0 Ε 41 121 -3.0 10 5+x E -1 +2 100 -2.0 1 5•x N -1 +A -100 3.0 F 11 5♣ E -2 ♦2 -2,0 D -5 65 209 5•x N -1 +A -3,0 11 85 100 2.0-100 3.0 С 25 189 5# Ε -2 •2 100 2,0 -2,0 D 13 73 208 5+x N -1 +A -100 -3,0 3,0 -5 E б 46 130 5\* E -2 •2 100 2.0 -2.0 C 13 97 188 5• N -2 #R -100-3.0 3.0

Les scores douteux sont signalés par < ou << en fin de ligne. Le programme balaye largement et signale des scores simplement anormaux par rapport aux autres scores saisis mais il permet de constater avant la fin du jeu une erreur de saisie de déclarant par les joueurs.

Il est extrêmement facile avec le diagramme et l'entame de voir s'il s'agit d'une erreur de déclarant ou dans la nature du contrat.

## Créer ses propres impressions...

Magic Contest vous permet dans une certaine mesure de personnaliser les impressions.

Vous devez partir d'un état existant en le sélectionnant et en cliquant sur **Nouvel état** (ou sur **Paramètres** quand vous voulez modifier un de vos états) :

| 🔁 Imprimer                                |                                               | ×           |
|-------------------------------------------|-----------------------------------------------|-------------|
| Type d'impression                         | Nom d'impression                              | Imprimer    |
| Carton-Guide                              | Résultat final                                |             |
| Fiche-Guide                               | Résultat final avec % pour chaque séance      | Aperçu      |
| Fiche d'inscription                       | Résultat final, prix par catégorie            |             |
| Mise en place                             | Résultat final sans handicap                  | Website     |
| Fréquences et score                       | Résultat final sans carry-over ni handicap    |             |
| Résultat final<br>Meilleur coore our le r |                                               | Fermer      |
| Feuille de route                          | Resultat final et fréquences                  |             |
| Mini feuille de route                     | Résultat final et requerces avec note sur 100 |             |
| Diagramme des doni                        | Résultat final et scores triés nar naire      |             |
| Website                                   | Résultat final et scores triés par table      |             |
|                                           | Résultat final et scores triés par tour       |             |
| T=::::=                                   |                                               |             |
| _ I allie du texte (%)-                   | Butler avec scores triés par table            |             |
| C 60 C 80                                 |                                               |             |
| G 100                                     | Résultat final: HANDICAP                      |             |
|                                           | Resultat final: SCRATCH                       | Longuo      |
| © 120 ○ 140                               |                                               | Langue      |
| C 170 C 200                               | Détails: Par défaut                           | Français 💌  |
|                                           |                                               | Menu des    |
| ○ 250 ○ 300                               | Nouvel état Paramètres                        | impressions |
|                                           |                                               |             |

## (les menus suivants sont en anglais...)

Vous pouvez donner un nom à votre rapport

| aramètres du rappo                                 | ort                                           |                                                                                        |
|----------------------------------------------------|-----------------------------------------------|----------------------------------------------------------------------------------------|
| Club match   Vainqueur<br>Général   Titre et infor | r du tour   Tableau o<br>mations   En-tête el | des scores   Donne   Impression des noms<br>t pied de page   Ajustements des résultats |
| Report name                                        |                                               |                                                                                        |
| Final result                                       |                                               |                                                                                        |
| Margins (cm)                                       |                                               | Page orientation                                                                       |
| Left:                                              | 1,0                                           | Portrait                                                                               |
| Right:                                             | 1,0                                           | C Landscape                                                                            |
| Top:                                               | 1,0                                           |                                                                                        |
| Bottom:                                            | 2,0                                           |                                                                                        |
| Page header:                                       | 1,25                                          | I Ignore Text size (%)                                                                 |
| Page footer:                                       | 1,25                                          | Police                                                                                 |
| Save defau                                         | It settings                                   | Police du titre                                                                        |
|                                                    |                                               | OK Annuler                                                                             |

En cliquant sur l'onglet *Impression des noms* puis sur *Champs* vous pouvez décidez d'afficher ou nom un champ et de changer sa présentation.

Vous pouvez faire ce que vous voulez, il n'y a pas de risque de modifier les états présents lors de l'installation de Magic Contest et le programme vous proposera ou non de sauvegarder vos modifications quand vous quitterez le menu des impressions.

En sélectionnant un champ et en cliquant sur *Edit* vous pouvez modifier la police de ce champ.

| Field list                                                                                                    |                         |
|----------------------------------------------------------------------------------------------------|-------------------------|
| Field Primary grouping; Ascending; Every value; Two lines Add Add                                                                                  | OK<br>Annuler           |
| Total score Tick when bye is awarded recorded percentage or when total sco Percentage Tiebreak                                                     | Reset<br>Restore titles |
| Round total<br>Name<br>Total number of boards (only when total score can be levelled)<br>Tick when total score can be levelled                     | Empty                   |
| Session score<br>Session percentage<br>Session rank; 2-3 when tied<br>Extra info 1<br>Extra info 2<br>Extra info 3<br>Extra info 4<br>Extra info 4 |                         |
| Extra into 6         Penalty points         Extra score         Carry-over         Handicap (percentage)         Handicap                          |                         |

## **20-** Créer les exports

Pour envoyer les résultats sur le site FFB vous devez cocher **Base** et **Envoi des résultats sur la base FFB**.

## La coche *Base* doit être remplie pour pouvoir cocher *Envoi des résultats sur la base FFB*.

L'envoi se fait automatiquement dès que vous cliquez sur OK et un fichier d'export est automatiquement créer dans le répertoire Magic Export. Une fenêtre s'ouvre dans votre navigateur par défaut pour vous informer de la (bonne) réception des résultats dans la base de gestion.

Cocher **Base** met à jour le fichier MagicC.mdb en fonction des modifications faites en cours d'épreuve.

La case *Challenge* doit être cochée en cas de match/4 si les mêmes donnes sont jouées à toutes les tables et si vous souhaitez faire un Butler sur plusieurs séances.

| 😴 Créer les exports                                                                                                    |                                                                                                    | ×                                                                                                    |
|----------------------------------------------------------------------------------------------------|----------------------------------------------------------------------------------------------------|----------------------------------------------------------------------------------------------------|
| Créer les exports                                                                                                    |                                                                                                    | ок                                                                                                    |
| Master points and rating                                                                                                    |                                                                                                    |                                                                                                    |
| ☐ Site internet                                                                                                    | Nom du fichier: Entrainement Nat. Open /2 SAINT CLOUD                                                                                                    |                                                                                                    |
| Challenge                                                                                                    | ·                                                                                                    | Paramètres                                                                                                    |
| T Handicap                                                                                                    | No handicap 👻                                                                                                    |                                                                                                    |
| 🗖 ECats simultaneous pairs                                                                                                    | Numéro de séance                                                                                                    |                                                                                                    |
| □ SWAN internet event                                                                                                    |                                                                                                    |                                                                                                    |
| Fichier PBN                                                                                                    | Nom du fichier: Entrainement Nat. Open /2 SAINT CLOUD                                                                                                    |                                                                                                    |
| Fichier texte                                                                                                    | Nom du fichier: Entrainement Nat. Open /2 SAINT CLOUD                                                                                                    |                                                                                                    |
| E Hand record                                                                                                    | E DUP E BRI E DGE                                                                                                    |                                                                                                    |
| I Base                                                                                                    | 🗖 New report version                                                                                                    |                                                                                                    |
| 🗖 Envoyer un e-mail                                                                                                    |                                                                                                    |                                                                                                    |
| Envoi des résultats sur la bas                                                                                                    | e FFB                                                                                                    | Langue                                                                                                    |
| 307                                                                                                    |                                                                                                    | Français 📩                                                                                                    |
| Master points and rating creates a l<br>can not give you any info<br>Website is used to show final result<br>You have to manage link<br>Point league is used for scoring mu<br>The point league can be<br>Handicap is used to update the aut<br>of your handicap.<br>ECats simultaneous pairs is used to<br>Pairs.<br>SWAN internet event is used to ser<br>for data transfer.<br>PBN (Portable Bridge Notation) is a<br>programs, to exchange in<br>Text file offers a simple way of expo | basis that is sent to your NBO where all calculations are performed<br>mation on number of master points or rating points.<br>s and score tables at your website on the internet. It is just the pag<br>pages and the actual transfer to the internet site yourself.<br>Iti-session events or events like "best three out of five" or "best ten<br>individual or based on pairs.<br>omatic handicap system. You can state the number of contests th<br>o create files that are later sent to ECats On-Line Scoring System f<br>and the contest to SWAN Games for result reports on the internet. S<br>format that enables different bridge programs, e.g. bidding or playi<br>iformation.<br>rting data that can be opened in standard programs like Excel. | . Magic Contest<br>le that is created.<br>this autumn".<br>at form the basis<br>for Simultaneous<br>SWAN uses PBN<br>ing practice |

## 21- Projecteur

Le projecteur remplace le mode vidéo de FFBcomité.

Pour sélectionner le type de données que vous souhaitez projeter il faut choisir le profil dans *Menu des scores* -> *Projecteur* -> *Profil* 

| Menu des scores                                                                    | Tour                                      | 10/D        | onne                             | 18/Est/N-S                                                                                                    |                                                     | Bridge                   | emate 🗖     |
|------------------------------------------------------------------------------------|-------------------------------------------|-------------|----------------------------------|----------------------------------------------------------------------------------------------------|-----------------------------------------------------|--------------------------|-------------|
| Règlement<br>Supprimer tous les résult                                             | ats                                       | <b>)</b>    |                                  |                                                                                                    |                                                     | Mod                      | ifier       |
| Voir la donne<br>Trouver une paire                                                 |                                           |             | þ                                | Résultat                                                                                                    | Rés                                                 | ultat                    | -           |
| Saisir aussi Est-Ouest<br>Pas de contrôle Nord-Suc<br>V Pas de contrôle de vulné   | d ou Est-Ouest<br>rabilité                |             | 5                                |                                                                                                    |                                                     |                          |             |
| Paramétrage des couleur<br>Couleur des colonnes No<br>Taille de la police de la sa | 's<br>rd-Sud et Est-O<br>iisie des scores | ►<br>uest ► | р<br>7                           |                                                                                                    |                                                     |                          |             |
| Projecteur<br>Profil<br>Import des scores de                                       |                                           | •<br>•      | <b>8</b><br>1. F<br>2. F<br>3. F | Projecteur. Baromètre. Score<br>Projecteur. Baromètre. Pas c<br>Projecteur. Epreuves par éq                                                                                      | es des tables.<br>de scores des t<br>uipes. Seuleme | ables.<br>Int les matche | s terminés. |
| 7                                                                                  | <u>0</u><br>7                             | 3           | 4. F<br>5. E<br>6. F             | 4. Projecteur. Epreuve classique. Scores continus.<br>5. Epreuve classique. Après jeu. Donne en cours.<br>6. Projecteur. Epreuve classique. Après jeu. Pas de scores des tables. |                                                     |                          |             |
| 8                                                                                  | <u>8</u>                                  | 3           | 7. (<br>8. (                     | Drdinateur joueur. Scores de<br>Drdinateur joueur. Pas de sc                                                                                                    | es tables.<br>:ores des table                       | s.                       |             |

Le projecteur sera paramétré automatiquement en fonction de l'option choisie.

3. est le mode à utilisé pour les épreuves par 4 et 6. pour les épreuves par paires sauf si vous souhaitez que le classement affiché évolue au fur et à mesure de la saisie (profil 4).

Les profils 7 et 8 sont utiles quand le classement peut être consulté par les joueurs sur un ordinateur.

Quand le mode projecteur est activé, le programme crée automatiquement un fichier Magic Contest.html dans le répertoire Magic Export. Ce fichier s'ouvre avec le navigateur Internet par défaut de l'ordinateur (Internet explorer, Firefox, etc.). Une fois votre navigateur lancé, appuyez sur la touche F11 pour avoir l'affichage en plein écran.

Pour créer manuellement le fichier utilisé par le projecteur il faut cocher la case projecteur en bas et à droit dans le menu des scores.

Pour choisir le fichier à créer il faut aller dans le menu paramètres du projecteur. Pour la séance en cours choisir **Menu de l'épreuve/Paramètres de la séance/Projecteur**. Pour modifier les paramètres par défaut : **Menu de l'épreuve/Options par défaut**, choisir le type d'épreuve à modifier et cliquer sur **projecteur**. Ces modifications n'interviendront qu'à partir de la séance (de l'épreuve) suivante.

| Options pour toutes les nouvelles épreuves par paire 🛛 🛛 🔀 |                                                                         |                     |                              |                        |                                   |   |  |
|------------------------------------------------------------|-------------------------------------------------------------------------|---------------------|------------------------------|------------------------|-----------------------------------|---|--|
| Bridgemate (états)<br>Projecteur Projecteur                | Imprimer<br>(avancé)                                                    | Imprime<br>Projecto | er (format de<br>eur (avancé | sortie)  <br>+)   Bric | Enter results<br>Igemate (import) |   |  |
| Général                                                    |                                                                         |                     |                              |                        |                                   |   |  |
| 🔲 Sauver les résulta                                       | Sauver les résultat projecteur dans magiccontest.htm après chaque donne |                     |                              |                        |                                   |   |  |
| 🗖 Désactiver project                                       | eur après cl                                                            | haque enre          | egistrement                  |                        |                                   |   |  |
| Intervalle entre chaqu                                     | e mise à jou                                                            | r d'écran (i        | en seconde:                  | s):                    | 15                                |   |  |
|                                                            |                                                                         |                     |                              |                        |                                   |   |  |
| - Taille du texte                                          | Petite                                                                  | 2                   | Moyenn                       | e                      | Grande                            |   |  |
| Liste des résultats :                                      | O 1                                                                     | C 2                 | O 3                          | O 4                    | • 5                               |   |  |
| Scores des tables :                                        | 0.6                                                                     | 0.7                 | C 8                          | ⊙ 9                    | O 10                              | ) |  |
| Mise en place Baromètre Autres épreuves                    |                                                                         |                     |                              |                        |                                   |   |  |
|                                                            |                                                                         |                     |                              | OK                     | Annuler                           |   |  |

1- Sélectionnez l'affichage souhaité. La mise en place vous permet d'affiché la position des paires/des équipes. Plusieurs types d'affichage sont à votre disposition.

2- Vous pouvez choisir la taille du texte.

3- Vous pouvez choisir de sauver les résultats après chaque donne et/ou de désactiver le projecteur après chaque enregistrement. Vous pouvez aussi modifier l'intervalle de rafraichissement de l'écran.

Pour modifier les états :

Sélectionner l'état à modifier puis cliquer sur paramètres

Pour modifier l'affichage des résultats en paires, sélectionnez Proj, scores des tables par résultats, cliquez sur nouvel état et dans la fenêtre suivante choisir l'onglet round winner

| General               | Title and info    | rmation | Score          | adjustments |
|-----------------------|-------------------|---------|----------------|-------------|
| Report name           |                   |         |                |             |
| Proj, scores des ta   | bles par résultat |         |                |             |
| - Margins (cm)        |                   |         | e orientation- |             |
| Left:                 | 1,0               | C       | Portrait       |             |
| Right:                | 1,0               | C       | Landscape      |             |
| Top:                  | 1,0               |         |                |             |
| Bottom:               | 2,0               |         |                |             |
| Page header:          | 1,25              |         | Ignore Text :  | size (%)    |
| Page footer:          | 1,25              |         |                | Foot        |
| Save default settings |                   |         |                | Func        |

Puis cliquer sur Field list et supprimer ou ajouter des champs. Voici un exemple permettant d'avoir un affichage ressemblant à celui de FFBcom :

| Field list                                                          |               | ×              |
|---------------------------------------------------------------------|---------------|----------------|
| Field [Primary grouping]: Ascending: Every value: Column            | Add           | ОК             |
| (Round total): Descending<br>Round winner<br>Pair number: Ascending | Insert        | Annuler        |
| Name<br>Round total<br>Round total (percentage)                     | Delete        | Restore titles |
|                                                                     | Edit Edit all | Empty          |
|                                                                     | Sort          |                |
|                                                                     |               |                |
|                                                                     |               |                |
|                                                                     | Move up       |                |
|                                                                     | Move down     |                |
|                                                                     |               |                |

## 22- Plusieurs salles

Pré-requis : il doit y avoir un ordinateur dans chaque salle de jeu et le plus simple est d'avoir un réseau entre les différents ordinateurs.

## 22.1. Les ordinateurs sont reliés en réseau

Un des ordinateurs traite l'épreuve avec Magic Contest ; les autres récupéreront les scores des Bridgemates via un serveur pour les transmettre à l'ordinateur principal. Il faut avoir un serveur dédié à chaque ordinateur.

Veillez à utiliser un canal différent pour chaque serveur afin d'éviter tout risque d'interférence.

**Préalable** : il faut partager le répertoire Magic Import de l'ordinateur maître. Cliquez sur Mes documents sur le bureau de l'ordinateur et localisez le répertoire Magic Import.

Faites un clic droit sur le répertoire Magic Import et choisissez partage et sécurité. Dans l'onglet partage cochez sur Partager ce dossier sur le réseau.

Installer l'épreuve dans Magic Contest sur l'ordinateur principal. Procédez comme d'habitude pour la création de la séance et créez les données pour les Bridgemates.

#### Pour les ordinateurs des autres salles de jeu

- Démarrez Bridgemate Pro Control ;

- Faites une remise à 0 du serveur (serveur  $\rightarrow$  mise à 0) ;

Cliquez sur *fichier* → *ouvrir* et ouvrir le fichier bws correspondant à l'épreuve (il faut aller chercher le fichier dans le répertoire Magic Import de l'ordinateur principal) ;
 Dans la fenêtre à gauche de Bridgemate Control Software sélectionnez les tables correspondant à cet ordinateur et faites un clic droit puis choisissez ajouter au client.

- Sélectionnez l'onglet *tables client*, sélectionnez les tables et faites un clic droit et Choisissez *ajouter au serveur*.

- Les données seront automatiquement récupérées par Magic Contest.

## 22.2 Vous ne disposez pas de réseau

- Créez votre épreuve sur l'ordinateur principal ;

- Créez les données ;
- Faites une sauvegarde de l'épreuve ;
- Restaurez la sauvegarde sur les autres ordinateurs ;
- Ouvrez Magic Contest dans les autres ordinateurs.

- A la fin de l'épreuve il faut aller récupérer les scores sur tous les ordinateurs pour les importer dans l'ordinateur principal : Dans Menu des scores **Export des scores** puis dans l'ordinateur principal, Menu des scores **Import des scores**.

## 23- Baromètre

Si vous organisez une épreuve en baromètre vous pouvez imprimer les cartons guides (à disposer sur les tables) et des fiches guides (à remettre à chaque paire) ainsi que des feuilles de route vierges avec les positions à chaque tour ainsi que le nom des adversaires.

Si vous n'utilisez pas des séries de 32 donnes il faut indiquer aux Bridgemates le nombre de donnes des séries que vous utilisez (*Menu de l'épreuve/ Bridgemates/ paramètres*).

Pour afficher les résultats après chaque position cliquez sur **Menu de l'épreuve** puis **paramètres de la séance/projecteur**, choisir l'onglet **Projecteur (avancé)** et cliquez sur **Profil**.

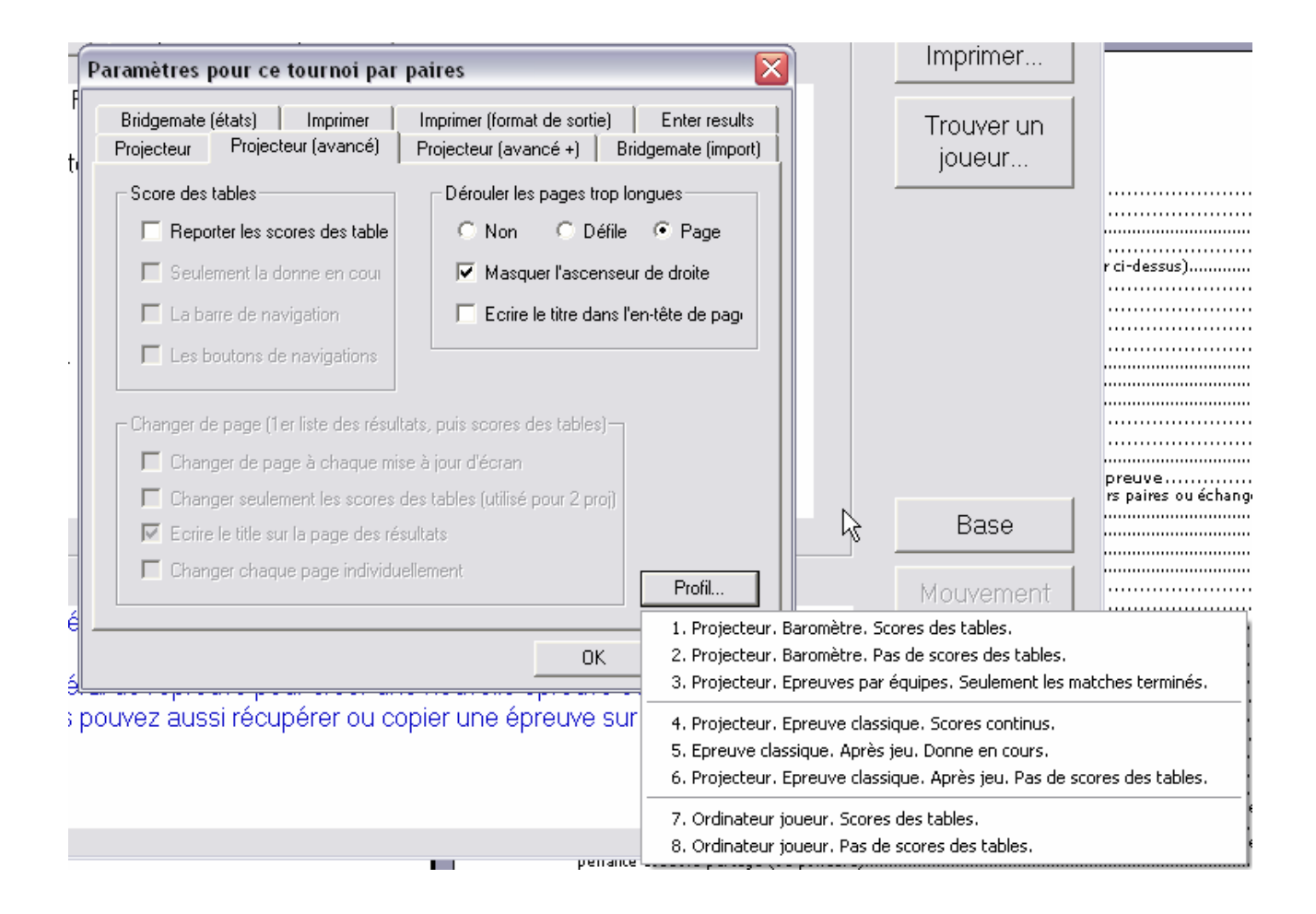

Dans le menu vous pouvez choisir l'option 1 ou 2 selon que vous souhaitez aussi afficher ou non le score des tables.

N'oubliez pas pour l'épreuve suivante de sélectionner l'option 6 !

## 24- Howell

Les mouvements Howell sont ceux de Movements, ils sont donc différents de ceux utilisés dans FFBclub.net/ FFB.com. Vous pouvez imprimer des cartons guides pour mettre sur les tables ainsi que des fiches-guides à remettre aux joueurs. Pour cela cliquez sur *Imprimer* et choisissez l'impression souhaitée.

## **25-** Plusieurs TPP sur le même serveur

Créez les données Bridgemates pour la 1<sup>ère</sup> épreuve. Pour les suivantes, au lieu de créer les données il faut choisir dans Menu de l'épreuve Bridgemate : Ajout d'une épreuve. Le programme vous demande de sélectionner le fichier .bws auquel il faut ajouter cette épreuve (celui de la 1<sup>ère</sup> épreuve) et ajoute automatiquement les tables de la nouvelle épreuve au fichier .bws de la première.

[JFC : le test a été fait pour plusieurs épreuves du même format : même nombre de tours et de donnes par tour. Je ne sais pas si cela fonctionne pour des épreuves de format différente donc si vous essayez faites un test préalable]

| 1-            | Version 08/08/2011                                                                                | · 1 -      |
|---------------|---------------------------------------------------------------------------------------------------|------------|
| Archit        | cecture du système                                                                                | - 2 -      |
| 2-            | Installation de Magic Contest                                                                     | - 2 -      |
| Instal        | lation de setupDAO (uniquement si vous avez le message d'erreur ci-dessus)                        | -3-        |
| 3-<br>⊿       | Installation de Bridgemale Control Sollware                                                       | - 3 -      |
| 4-<br>E       | Parametrage de Magic Contest                                                                      | - 4 -      |
| 5-<br>C       | Prideometeo                                                                                       | • / -      |
| 0-<br>61 T    | pridents liés aux Bridgemates                                                                     | - Ø -      |
| 6.2 0         | Theorem les niles des Bridgemates                                                                 | - 9 -      |
| 6.3. L        | Jne Bridgemate s'arrête de fonctionner                                                            | -9-        |
| 7-            | Import d'une épreuve                                                                              | 9 -        |
| 8-            | L'Explorateur d'épreuve                                                                           | 10 -       |
| Menu          | Fichier                                                                                           | 11 -       |
| Archiv        | vage des anciennes séances                                                                        | 12 -       |
| 9-            | La fenêtre FFB vous sert à ajuster les paramètres de votre épreuve                                | 13 -       |
| 10-           | Pour voir la mise en place, remplacer un joueur, ajouter une ou plusieurs paires ou échanger      |            |
| deux pa       | aires                                                                                             | 17 -       |
| 9.1 Pc        | our échanger une paire avec une autre                                                             | 17 -       |
| 9.2 Pc        | our saisir ou changer un joueur ou les joueurs d'une paire                                        | 18 -       |
| 9.2           |                                                                                                   | 18 -       |
| 9.2<br>9.3 Pr | our supprimer une paire ou une table                                                              | 18 -       |
| 9.4 Pc        | pur modifier le nombre de tables d'une section                                                    | 18 -       |
| 9.5 Pc        | our changer le nombre de sections                                                                 | 19 -       |
| 9.6 Pc        | our trouver la place d'un joueur                                                                  | 22 -       |
| 9.7 Pc        | our refaire le serpentin                                                                          | 22 -       |
| 9.7 Pc        | our refaire le serpentin                                                                          | 23 -       |
| 11-           | Menu de l'épreuve                                                                                 | 25 -       |
| 12-           | Menu Bridgemate (Menu de l'épreuve $\rightarrow$ Bridgemate)                                      | 26 -       |
| 12.1 (        | Créer les données                                                                                 | 26 -       |
| 12.21         | Import des noms                                                                                   | 2/-        |
| 12.51         |                                                                                                   | 27 -       |
| 13-           | Saisir les noms                                                                                   | 27 -       |
| 13.1 l        |                                                                                                   | 27 -       |
| 13.2 (        | - Utiliser la fenêtre Saisir les noms                                                             | 28 -       |
| Pour e        | échanger deux paires                                                                              | 28 -       |
| 14-           | Saisie des scores                                                                                 | 29 -       |
| 14.1 9        | Saisie des scores sans Bridgemate                                                                 | 29 -       |
| 14.           | 1.1 Pour passer à la donne suivante                                                               | 29 -       |
| 14.           | 1.2 Saisie partielle des scores (n lignes sur N)                                                  | 29 -       |
| 14.           | - 1.3 Saisie des moyennes                                                                         | 30 -<br>24 |
| 14.1.4        | + Peridilles                                                                                      | 34 -       |
| Pour 9        | saisir un double tonage voir ci-dessous 14 3 Double tonage                                        | 36 -       |
| 14.3 [        | Double topage                                                                                     | 37 -       |
| 14.4          | Échanger deux paires pour une donne ou pour une position                                          | 38 -       |
| 15-           | Multiséances                                                                                      | 39 -       |
| 15.1 (        | Création des séances suivantes                                                                    | 39 -       |
| 15.2          | Mouvement inter séance                                                                            | 40 -       |
| 15.3          | Plusieurs séances avec un cut ou une mise en place à partir du classement de la séance précédente | 42 -       |
| 16-           | Modifier les donnees                                                                              | 44 -       |
| Pourr         | mettre a jour les donnees dans les Bridgemates                                                    | 46 -       |
| 1710          | Sauvegarde et restauration de l'epreuve 4                                                         | 47 -       |
| 17.13         | Souveyalue u une epieuve                                                                          | 47 -       |
| 18-           | Diagramme des donnes                                                                              | 48 -       |
| 19-           | Impressions                                                                                       | 49 -       |
| Créer         | ses propres impressions                                                                           | 51 -       |
| 20-           | Créer les exports                                                                                 | 53 -       |
| 21-           | Projecteur                                                                                        | 54 -       |
| 22-           | Plusieurs salles                                                                                  | 57 -       |
| 22.1.         | Les ordinateurs sont reliés en réseau                                                             | 57 -       |
| 22.2          | Vous ne disposez pas de réseau                                                                    | 57 -       |
| 23-           | Baromètre                                                                                         | 58 -       |
| 24-           | Howell                                                                                            | 59 -       |
| 25-           | Plusieurs TPP sur le même serveur                                                                 | 59 -       |